# Tekelec EAGLE ® 5 Integrated Signaling System

**Feature Manual - ECAP** 

910-5679-001 Revision A April 2009

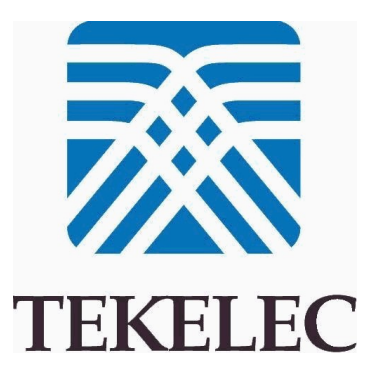

#### Copyright 2009 Tekelec All Rights Reserved Printed in USA

#### Notice

Information in this documentation is subject to change without notice. Unauthorized use, copying, or translation of this documentation can result in civil or criminal penalties.

Any export of Tekelec products is subject to the export controls of the United States and the other countries where Tekelec has operations.

No part of this documentation may be reproduced, translated, or transmitted in any form or by any means, electronic or mechanical, including photocopying or recording, for any purpose without the express written permission of an authorized representative of Tekelec.

Other product names used herein are for identification purposes only, and may be trademarks of their respective companies.

RoHS 5/6 - As of July 1, 2006, all products that comprise new installations shipped to European Union member countries will comply with the EU Directive 2002/95/EC "RoHS" (Restriction of Hazardous Substances). The exemption for lead-based solder described in the Annex will be exercised. RoHS 5/6 compliant components will have unique part numbers as reflected in the associated hardware and installation manuals.

WEEE - All products shipped to European Union member countries comply with the EU Directive 2002/96/EC, Waste Electronic and Electrical Equipment. All components that are WEEE compliant will be appropriately marked. For more information regarding Tekelec's WEEE program, contact your sales representative.

## Trademarks

The Tekelec logo, EAGLE, G-Flex, G-Port, IP7, IP7 Edge, and IP7 Secure Gateway are registered trademarks of Tekelec. TekServer, A-Port, EAGLE 5 ISS, and V-Flex are trademarks of Tekelec. All other trademarks are the property of their respective owners.

#### Patents

This product is covered by one or more of the following U.S. and foreign patents:

U.S. Patent Numbers:

5,732,213; 5,953,404; 6,115,746; 6,167,129; 6,324,183; 6,327,350; 6,456,845; 6,606,379; 6,639,981; 6,647,113; 6,662,017; 6,735,441; 6,745,041; 6,765,990; 6,795,546; 6,819,932; 6,836,477; 6,839,423; 6,885,872; 6,901,262; 6,914,973; 6,940,866; 6,944,184; 6,954,526; 6,954,794; 6,959,076; 6,965,592; 6,967,956; 6,968,048; 6,970,542; 6,987,781; 6,987,849; 6,990,089; 6,990,347; 6,993,038; 7,002,988; 7,020,707; 7,031,340; 7,035,239; 7,035,387; 7,043,000; 7,043,001; 7,043,002; 7,046,667; 7,050,456; 7,050,562; 7,054,422; 7,068,773; 7,072,678; 7,075,331; 7,079,524; 7,088,728; 7,092,505; 7,108,468; 7,110,780; 7,113,581; 7,113,781; 7,117,411; 7,123,710; 7,127,057; 7,133,420; 7,136,477; 7,139,388; 7,145,875; 7,146,181; 7,155,206; 7,155,243; 7,155,505; 7,155,512; 7,181,194; 7,190,702; 7,190,772; 7,190,959; 7,197,036; 7,206,394; 7,215,748; 7,219,264; 7,222,192; 7,227,927; 7,231,024; 7,242,695; 7,254,391; 7,260,086; 7,260,207; 7,283,969; 7,286,516; 7,286,647; 7,286,839; 7,295,579; 7,299,050; 7,301,910; 7,304,957; 7,318,091; 7,319,857; 7,327,670

#### Foreign Patent Numbers:

EP1062792; EP1308054; EP1247378; EP1303994; EP1252788; EP1161819; EP1177660; EP1169829; EP1135905; EP1364520; EP1192758; EP1240772; EP1173969; CA2352246

#### **Ordering Information**

Your Tekelec Sales Representative can provide you with information about how to order additional discs.

# **Table of Contents**

| Chapter 1: Introduction                                   | 1        |
|-----------------------------------------------------------|----------|
| Overview                                                  |          |
| Scope and Audience                                        |          |
| Manual Organization                                       |          |
| Documentation Admonishments                               |          |
| Customer Care Center                                      |          |
| Emergency Response                                        |          |
| Related Publications                                      |          |
| Documentation Availability, Packaging, and Updates        |          |
| Hardware Repair and Return                                | r        |
| Locate Product Documentation on the Customer Support Site | 8        |
| hapter 2: Feature Description                             | <u>9</u> |
| Introduction                                              | 1(       |
| Hardware Requirements                                     | 1(       |
| Architectural Overview                                    |          |
| Interconnectivity                                         |          |
| Integrated Accounting Feed Considerations                 |          |
| napter 3: ECAP Configuration                              | 17       |
| Introduction                                              |          |
| Configuring the Aggregator                                |          |
| Configuring ECAP Network Interfaces                       |          |
| Configuring File Transfer                                 |          |
| Adding the RSA Public Key to a Linux/UNIX Aggregator      |          |
| Adding the RSA Public Key to a Windows Aggregator         |          |
| Configuring NTP                                           |          |
| Configuring NMS                                           |          |
| Configuring the Integrated Accounting Feed Application    |          |
| Changing Data Write Intervals                             |          |
| Configuring the Primary Aggregator                        |          |
| Configuring the Backup Aggregator                         |          |
| Configuring SLAN Cards                                    | 37       |
| Configuring Gateway Screening                             |          |

| Chapter 4: Maintenance                     | 41 |
|--------------------------------------------|----|
| - Alarms                                   | 42 |
| Platform Alarms                            | 42 |
| EAGLE 5 ISS Alarms                         | 46 |
| Integrated Accounting Feed Conditions      | 48 |
| Disaster Recovery                          | 50 |
| Log Files                                  | 51 |
| Health Check                               | 51 |
| Network Check                              | 53 |
| Verifying EAGLE 5 ISS to ECAP Connectivity | 53 |
| Verifying ECAP to Aggregator Connectivity  | 54 |

# Appendix A: MSU to XML Field Mapping......57

| Glos | ssary        | 73 |
|------|--------------|----|
|      | MAP MSU      | 68 |
|      | SCCP MSU     | 65 |
|      | ISUP MSU     | 63 |
|      | Data Files   | 58 |
|      | Introduction | 58 |

# **List of Figures**

| Figure 1: ECAP T1100 Frame                                  | 11 |
|-------------------------------------------------------------|----|
| Figure 2: Integrated Accounting Feed Architectural Overview | 13 |
| Figure 3: Interconnectivity Overview                        | 14 |
| Figure 4: Aggregator/ECAP/EAGLE 5 ISS Connectivity Diagram  | 15 |
| Figure 5: Network Configuration                             | 18 |
| Figure 6: Integrated Accounting Feed Configuration Menu     | 29 |

# List of Tables

| Table 1: Admonishments                                 | 3  |
|--------------------------------------------------------|----|
| Table 2: MSU to Server Mapping                         | 11 |
| Table 3: Integrated Accounting Feed Architecture Terms | 13 |
| Table 4: ECAP Network Parameters                       | 21 |
| Table 5: Configuration Menu Options                    | 31 |
| Table 6: SLAN Card Parameters                          | 37 |
| Table 7: Critical Platform Alarms                      | 44 |
| Table 8: Major Platform Alarms                         | 44 |
| Table 9: Minor Platform Alarms                         | 45 |
| Table 10: EAGLE 5 ISS UAMs                             | 46 |
| Table 11: Integrated Accounting Feed Conditions        | 48 |
| Table 12: Data File Tags                               |    |

# Chapter 1

# Introduction

# **Topics:**

- Overview Page 2
- Scope and Audience Page 2
- Manual Organization Page 3
- Documentation Admonishments Page 3
- Customer Care Center Page 4
- Emergency Response Page 6
- *Related Publications Page 6*
- Documentation Availability, Packaging, and Updates Page 7
- Hardware Repair and Return Page 7
- Locate Product Documentation on the Customer Support Site Page 8

The Eagle Collection Application Processor, or ECAP, is a dedicated standalone platform for the collection of EAGLE 5 ISS traffic statistics data. The ECAP provides a user interface for configuration and application control and generates log files for monitoring and maintenance purposes.

# Overview

The Eagle Collection Application Processor (ECAP) is a dedicated standalone platform for the collection of EAGLE® 5 ISS traffic statistics data. The ECAP platform is a frame mounted system that includes two or more ECAP servers, a power distribution breaker panel, and two Ethernet switches. The ECAP server is a T1100 Application Server (AS) running the Integrated Q.752 MTP/SCCP Accounting Feed application. The Eagle Collector Application Process collects raw MSUs from the EAGLE 5 ISS and generates data files that contain structured counts supporting ITU-*T Recommendation Q.752, Section 7*. These counts are sent to another system for accounting activities.

The Integrated Accounting Feed application provides basic MTP and SCCP accounting and measurements capability on the EAGLE 5 ISS platform in accordance with ITU-*T Recommendation Q.752, Section 7*. The concepts discussed in ITU-*T Recommendation Q.752, Section 7* are known as "cascade remuneration" and "cascade remuneration verification", and are based on the principle that the originator of a message pays the network operator who owns the next node in the message's path for accepting the messages and subsequent processing. This operator then pays the network operator who owns the next node in the message's path, and so on until the message finally reaches its final destination, which could be in yet another network.

The ECAP platform is an adjunct system to the Tekelec portfolio of products that work in conjunction with the EAGLE 5 ISS and other system(s) so that the raw MSU data can be converted into accounting records in accordance with *Section 7*. The ECAP generates periodic traffic data files which are transferred to a configured Aggregator, allowing detailed usage reports to be compiled across all monitored links in the system. This system takes the STPLAN feed from EAGLE 5 ISS and collects specific information from each MSU. In general, the information consists of OPC, DPC, SI, SCCP CdPA, SCCP CgPA, and MAP Opcode. These values are organized and written to files and "pushed" to an external system for final analysis.

# Note:

For the purpose of this document, a 'data file' is defined as a compiled file of peg counts and other measurements in XML format.

A single ECAP server can process up to 5000 MSUs per second, providing precise measurements of MSUs and octets transmitted. See *Table 2: MSU to Server Mapping* on page 11 for adding multiple ECAPs to an EAGLE 5 ISS system to increase capacity.

The ECAP provides a user interface for configuration and application control and generates log files for monitoring and maintenance purposes.

# Scope and Audience

This manual is intended for anyone responsible for installing, maintaining, and using the Integrated Accounting Feed application in the EAGLE 5 ISS. Users of this manual and the others in the EAGLE 5 ISS family of documents must have a working knowledge of telecommunications and network installations.

# **Manual Organization**

This manual is organized into the following chapters:

- *Introduction* on page 1, contains general overview of the ECAP system, general information about the organization of this manual, the audience, references to other Tekelec documentation you might need, information on customer assistance, documentation packaging, delivery, and updates, and a list of acronyms and abbreviations used in the document.
- *Feature Description* on page 9, provides a functional description of the Integrated Accounting Feed application and ECAP system, including overviews of the architecture and connectivity, hardware requirements, and considerations.
- *ECAP Configuration* on page 17, describes how to configure the components that comprise the Integrated Accounting Feed application.
- *Maintenance* on page 41, describes maintenance tasks for the Integrated Accounting Feed application, including alarms, disaster recovery, log files, and health check procedures.
- *MSU to XML Field Mapping* on page 57, describes how MSU parameters that come into the ECAP server relate to the peg count fields in the ECAP data file.

# **Documentation Admonishments**

Admonishments are icons and text throughout this manual that alert the reader to assure personal safety, to minimize possible service interruptions, and to warn of the potential for equipment damage.

#### **Table 1: Admonishments**

|          | <b>DANGER</b> :<br>(This icon and text indicate the possibility of <i>personal injury</i> .)       |
|----------|----------------------------------------------------------------------------------------------------|
| <u>Å</u> | <b>WARNING</b> : (This icon and text indicate the possibility of <i>equipment damage</i> .)        |
| $\land$  | <b>CAUTION</b> :<br>(This icon and text indicate the possibility of <i>service interruption</i> .) |

# **Customer Care Center**

The Tekelec Customer Care Center is your initial point of contact for all product support needs. A representative takes your call or email, creates a Customer Service Request (CSR) and directs your requests to the Tekelec Technical Assistance Center (TAC). Each CSR includes an individual tracking number. Together with TAC Engineers, the representative will help you resolve your request.

The Customer Care Center is available 24 hours a day, 7 days a week, 365 days a year, and is linked to TAC Engineers around the globe.

Tekelec TAC Engineers are available to provide solutions to your technical questions and issues 7 days a week, 24 hours a day. After a CSR is issued, the TAC Engineer determines the classification of the trouble. If a critical problem exists, emergency procedures are initiated. If the problem is not critical, normal support procedures apply. A primary Technical Engineer is assigned to work on the CSR and provide a solution to the problem. The CSR is closed when the problem is resolved.

Tekelec Technical Assistance Centers are located around the globe in the following locations:

# Tekelec - Global

Email (All Regions): support@tekelec.com

• USA and Canada

Phone:

1-888-FOR-TKLC or 1-888-367-8552 (toll-free, within continental USA and Canada)

1-919-460-2150 (outside continental USA and Canada)

TAC Regional Support Office Hours:

8:00 a.m. through 5:00 p.m. (GMT minus 5 hours), Monday through Friday, excluding holidays

# Central and Latin America (CALA)

Phone:

USA access code +1-800-658-5454, then 1-888-FOR-TKLC or 1-888-367-8552 (toll-free)

TAC Regional Support Office Hours (except Brazil):

10:00 a.m. through 7:00 p.m. (GMT minus 6 hours), Monday through Friday, excluding holidays

• Argentina

Phone:

0-800-555-5246 (toll-free)

• Brazil

<u>Phone:</u> 0-800-891-4341 (toll-free) <u>TAC Regional Support Office Hours:</u>

#### Feature Manual - ECAP

 $8{:}30$  a.m. through  $6{:}30$  p.m. (GMT minus 3 hours), Monday through Friday, excluding holidays

• Chile

Phone:

1230-020-555-5468

• Columbia

<u>Phone:</u>

01-800-912-0537

# • Dominican Republic

<u>Phone:</u>

1-888-367-8552

• Mexico

Phone:

001-888-367-8552

• Peru

<u>Phone:</u> 0800-53-087

#### • Puerto Rico

Phone:

1-888-367-8552 (1-888-FOR-TKLC)

• Venezuela

<u>Phone:</u> 0800-176-6497

#### • Europe, Middle East, and Africa

• Signaling

Phone:

+44 1784 467 804 (within UK)

TAC Regional Support Office Hours:

8:00 a.m. through 7:00 p.m. (GMT), Monday through Friday, excluding holidays

# • Software Solutions

Phone:

+33 3 89 33 54 00

TAC Regional Support Office Hours:

8:00 a.m. through 7:00 p.m. (GMT), Monday through Friday, excluding holidays

• Asia

## Introduction

• India

Phone:

+91 124 436 8552 or +91 124 436 8553

TAC Regional Support Office Hours:

10:00 a.m. through 7:00 p.m. (GMT plus 5 1/2 hours), Monday through Saturday, excluding holidays

• Singapore

Phone:

 $+65\ 6796\ 2288$ 

TAC Regional Support Office Hours:

9:00 a.m. through 6:00 p.m. (GMT plus 8 hours), Monday through Friday, excluding holidays

# **Emergency Response**

In the event of a critical service situation, emergency response is offered by the Tekelec Customer Care Center 24 hours a day, 7 days a week. The emergency response provides immediate coverage, automatic escalation, and other features to ensure that the critical situation is resolved as rapidly as possible.

A critical situation is defined as a problem with an EAGLE 5 ISS that severely affects service, traffic, or maintenance capabilities, and requires immediate corrective action. Critical problems affect service and/or system operation resulting in:

- A total system failure that results in loss of all transaction processing capability
- Significant reduction in system capacity or traffic handling capability
- Loss of the system's ability to perform automatic system reconfiguration
- Inability to restart a processor or the system
- Corruption of system databases that requires service affecting corrective actions
- Loss of access for maintenance or recovery operations
- Loss of the system ability to provide any required critical or major trouble notification

Any other problem severely affecting service, capacity/traffic, billing, and maintenance capabilities may be defined as critical by prior discussion and agreement with the Tekelec Customer Care Center.

# **Related Publications**

For information about additional publications that are related to this document, refer to the *Related Publications* document. The *Related Publications* document is published as a part of the *Release* 

*Documentation* and is also published as a separate document on the Tekelec Customer Support Site.

# Documentation Availability, Packaging, and Updates

Tekelec provides documentation with each system and in accordance with contractual agreements. For General Availability (GA) releases, Tekelec publishes a complete EAGLE 5 ISS documentation set. For Limited Availability (LA) releases, Tekelec may publish a documentation subset tailored to specific feature content or hardware requirements. Documentation Bulletins announce a new or updated release.

The Tekelec EAGLE 5 ISS documentation set is released on an optical disc. This format allows for easy searches through all parts of the documentation set.

The electronic file of each manual is also available from the Tekelec Customer Support site (*support.tekelec.com*). This site allows for 24-hour access to the most up-to-date documentation, including the latest versions of Feature Notices.

Printed documentation is available for GA releases on request only and with a lead time of six weeks. The printed documentation set includes pocket guides for commands and alarms. Pocket guides may also be ordered separately. Exceptions to printed documentation are:

- Hardware or Installation manuals are printed without the linked attachments found in the electronic version of the manuals.
- The Release Notice is available only on the Customer Support site.

Note: Customers may print a reasonable number of each manual for their own use.

Documentation is updated when significant changes are made that affect system operation. Updates resulting from Severity 1 and 2 PRs are made to existing manuals. Other changes are included in the documentation for the next scheduled release. Updates are made by re-issuing an electronic file to the customer support site. Customers with printed documentation should contact their Sales Representative for an addendum. Occasionally, changes are communicated first with a Documentation Bulletin to provide customers with an advanced notice of the issue until officially released in the documentation. Documentation Bulletins are posted on the Customer Support site and can be viewed per product and release.

# Hardware Repair and Return

Any system components being returned for repair or replacement must be processed through the Tekelec Return Material Authorization (RMA) procedures. A hardware repair is defined as an item returned to Tekelec due to a failure, with the returned item being repaired and returned to the customer. It is essential that serial numbers are recorded correctly. RMAs cannot be created without a valid serial number. All repair and quality information is tracked by serial number.

# Locate Product Documentation on the Customer Support Site

Access to Tekelec's Customer Support site is restricted to current Tekelec customers only. This section describes how to log into the Tekelec Customer Support site and locate a document. Viewing the document requires Adobe Acrobat Reader, which can be downloaded at www.adobe.com.

1. Log into the Tekelec **new** Customer Support site at *support.tekelec.com*.

**Note:** If you have not registered for this new site, click the **Register Here** link. Have your customer number available. The response time for registration requests is 24 to 48 hours.

- 2. Click the **Product Support** tab.
- **3.** Use the Search field to locate a document by its part number, release number, document name, or document type. The Search field accepts both full and partial entries.
- 4. Click a subject folder to browse through a list of related files.
- 5. To download a file to your location, right-click the file name and select **Save Target As**.

# Chapter 2

# **Feature Description**

# **Topics:**

- Introduction Page 10
- Hardware Requirements Page 10
- Architectural Overview Page 13
- Integrated Accounting Feed Considerations Page 16

This chapter contains information regarding the workings of the Integrated Accounting Feed application, which runs on the Eagle Collector Application Processor (ECAP). This application allows detailed usage files to be compiled across all monitored links in the system. In addition, the Integrated Accounting Feed application provides a user interface for configuration and application control and generates log files for monitoring and maintenance purposes.

# Introduction

The Integrated Accounting Feed application runs on the Eagle Collector Application Processor (ECAP) and provides a broad compliance to the requirements for basic MTP and SCCP accounting and measurements functionality as described in ITU-*T Recommendation Q.752, Section 7* and *Tables 15 and 16*.

The Integrated Accounting Feed application performs collection of EAGLE® 5 ISS traffic statistics data. ECAP is one or more T1100-based servers that run in an integrated fashion with EAGLE 5 ISS that receives MSUs from the EAGLE 5 ISS and feeds them to an accounting system.

A single ECAP server can process up to 5000 MSUs per second, providing precise measurements of MSUs and octets transmitted. Multiple ECAP servers can be connected to an EAGLE 5 ISS server for increased processing bandwidth.

The ECAP server periodically generates data files which are transferred to an accounting system, consisting of a server configured as an Aggregator. This application allows detailed usage files to be compiled across all monitored links in the system. See *Architectural Overview* on page 13 for more information.

## Note:

The Aggregator may consist of a single server or an IP cluster that uses a virtual IP address.

The application provides a user interface for configuration and application control and generates log files for monitoring and maintenance purposes.

# Hardware Requirements

Hardware requirements for the ECAP platform are as follows (refer to *Figure 1: ECAP T1100 Frame* on page 11):

• T1100 AS Frame

Note:

Release 40.1 supports a single ECAP Frame.

- Power Distribution breaker panel
- Two Ethernet Switch units
- A T1100 server, running the Integrated Q.752 MTP/SCCP Accounting Feed feature.
- The maximum number of ECAP Servers is six.
- The number of ECAP Servers per frame is two to six.
- The EAGLE 5 ISS system used with the ECAP must be equipped with SSEDCM card types running the VXWSLAN application. The VXWSLAN application cards must be provisioned with 100 Mbps links in order to achieve 5000 MSUs/sec.

The ECAP Servers are configured in an n+1 configuration based on the maximum expected traffic rate as shown in *Table 2: MSU to Server Mapping* on page 11.

# Table 2: MSU to Server Mapping

| MSU per Second | Servers |
|----------------|---------|
| <= 5000        | 2       |
| 5001 to 10000  | 3       |
| 10001 to 15000 | 4       |
| 15001 to 20000 | 5       |
| 20001 to 25000 | 6       |

Figure 1: ECAP T1100 Frame

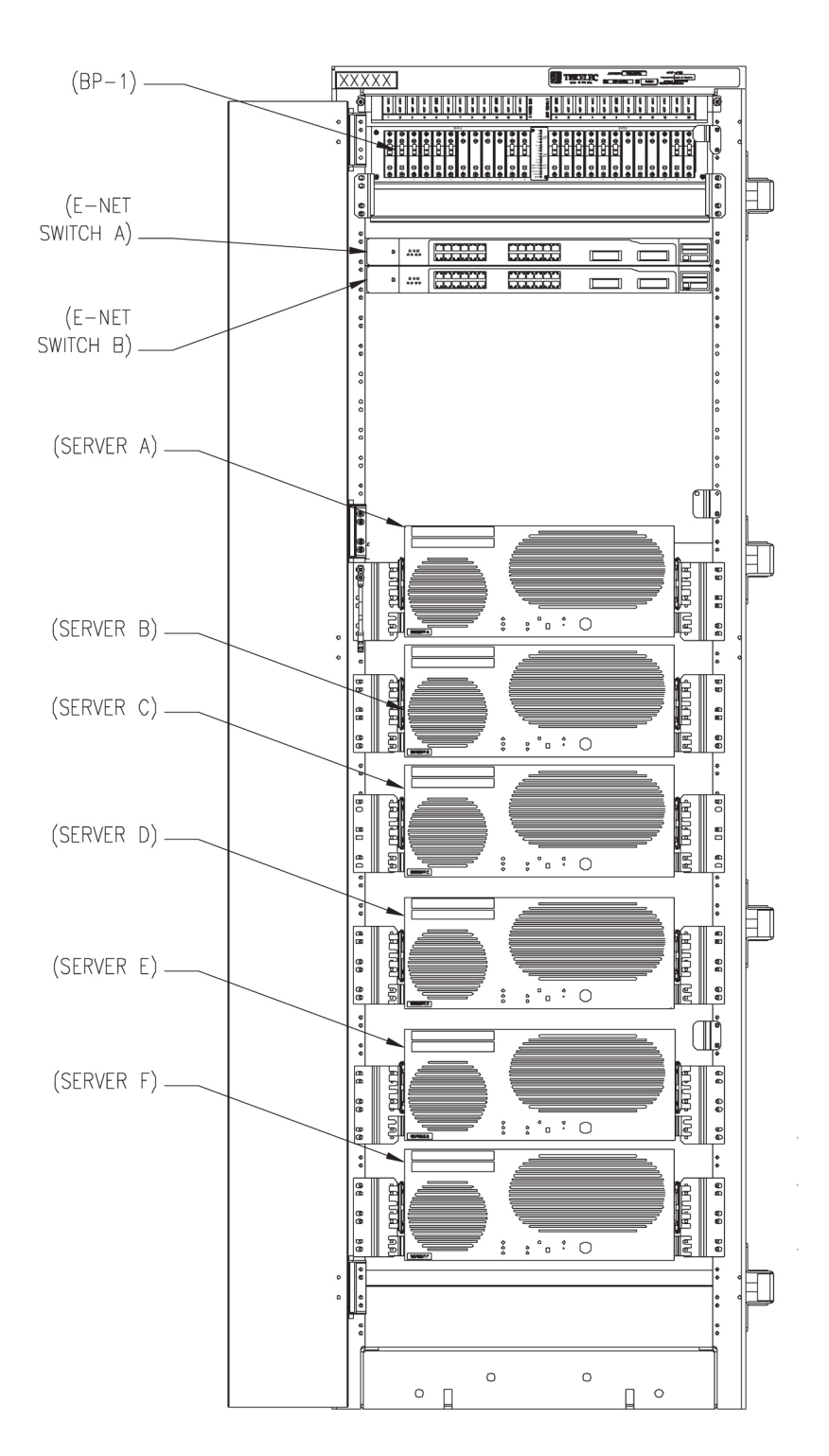

# **Architectural Overview**

*Figure 2: Integrated Accounting Feed Architectural Overview* on page 13 provides a high-level architectural view of the Integrated Accounting Feed application as it runs on the ECAP system. The EAGLE 5 ISS (100) connects to the Collector (101) via a direct connected Ethernet cable. The data feed from the EAGLE 5 ISS to the Collector is the STPLAN (104). The Collector runs on the T1100 series of Tekelec Servers. The set of Collector hardware and software (the Integrated Accounting Feed application) is considered the ECAP.

The Collectors are connected to the Aggregator (102) via a WAN Ethernet connection (105). The Aggregator (102) collects data from all Collectors and performs any processing decided by the customer (103).

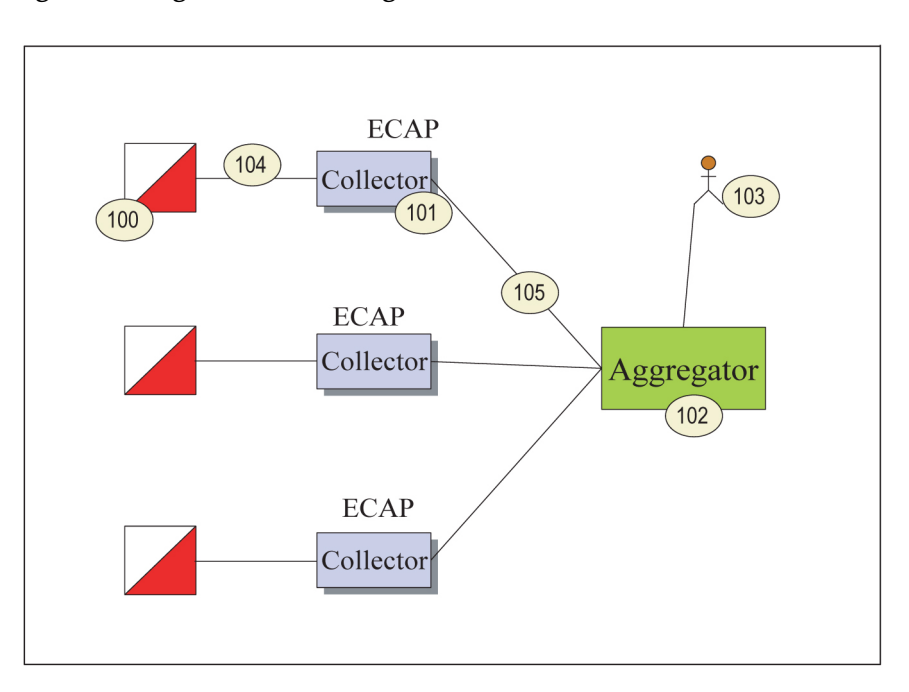

#### Figure 2: Integrated Accounting Feed Architectural Overview

*Table 3: Integrated Accounting Feed Architecture Terms* on page 13 defines the terms used in the above figure.

#### **Table 3: Integrated Accounting Feed Architecture Terms**

| Term      | Definition                                                                                                    |
|-----------|----------------------------------------------------------------------------------------------------|
| Collector | The Collector function runs on the ECAP<br>servers. This function receives the STPLAN<br>MSU feed and parses the MSUs in the feed into<br>categories based on provisioning rules. The<br>Collector provides the interface to the<br>Aggregator function. |

| Term       | Definition                                                                                                    |
|------------|----------------------------------------------------------------------------------------------------|
| Aggregator | The Aggregator function accepts the data feed<br>from all Collector functions within the<br>customer's network and compiles user-defined<br>accounting reports. |
|            | The Aggregator function is installed on a system<br>defined by the customer. This system should<br>have the following characteristics:                          |
|            | • Ability to accept an XML file                                                                                                    |
|            | Ability to accept a 'push'                                                                                                    |
|            | <ul> <li>Ability to sustain an IP connection and<br/>support Virtual IP, including a virtual IP<br/>address</li> </ul>                                          |
|            | Note:                                                                                                    |
|            | The ability to support Virtual IP is recommended but not a requirement.                                                                                         |
|            | Ability to enable SecureShell                                                                                                    |

# Interconnectivity

*Figure 3: Interconnectivity Overview* on page 14 provides a high-level view of interconnectivity for the Integrated Accounting Feed application.

The number of ECAP Servers (200) and Interface Cards (201) is dependent on the number of MSU that need to be collected to provide the measurement data. The capacity of 5000 MSU per server is the benchmark. The T1100 servers and Interface Cards are configured on a one-for-one basis (1:1).

The Aggregator (102) must be capable of retrieving data files from at least 20 ECAP Servers.

An NMS (111) is used to capture SNMP traps generated by each server.

Maintenance Personnel (109) access the Collectors via the Customer Network (108) that is connected to the Dual Ethernet Switches (107).

#### **Figure 3: Interconnectivity Overview**

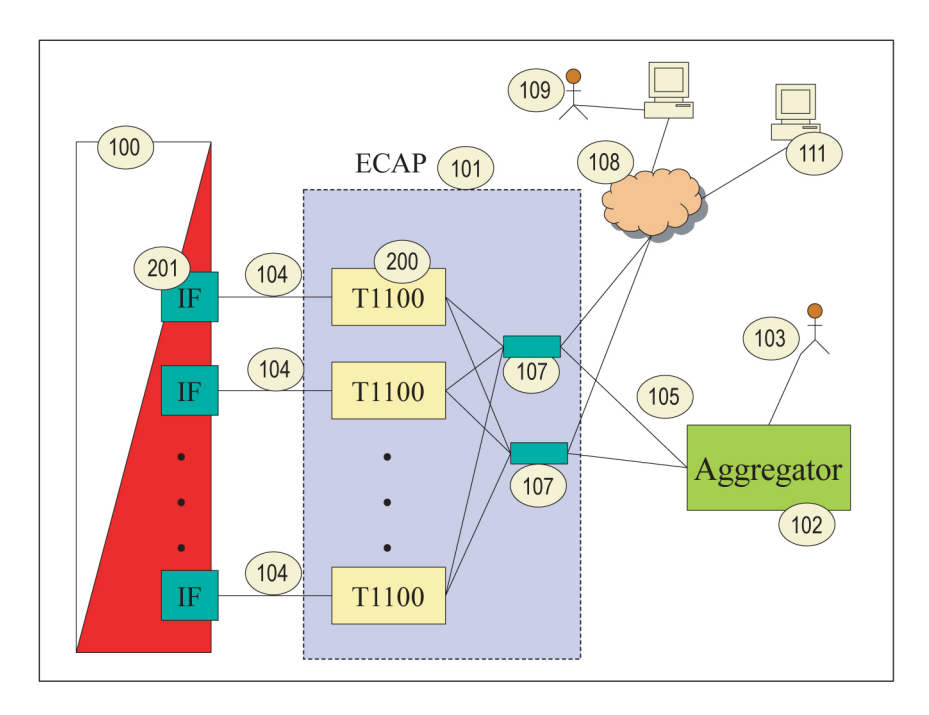

See *Architectural Overview* on page 13 for a description of the other details in the above figure.

A diagram showing a detailed view of the EAGLE 5 ISS/ECAP/Aggregator connectivity is shown in *Figure 4: Aggregator/ECAP/EAGLE 5 ISS Connectivity Diagram* on page 15. This diagram includes the types of connection that flow between each component.

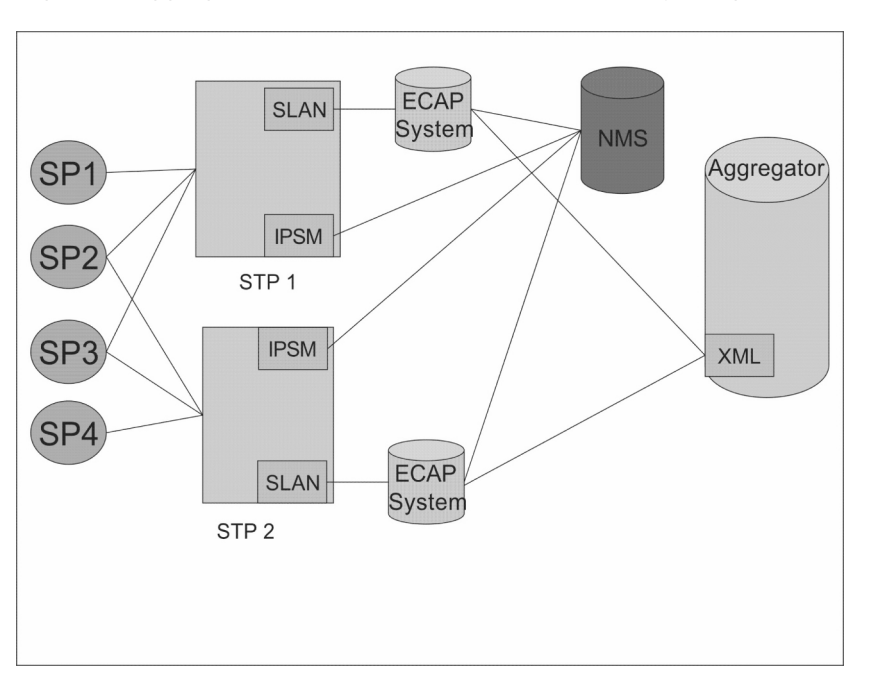

Figure 4: Aggregator/ECAP/EAGLE 5 ISS Connectivity Diagram

The connectivity elements are as follows:

• EAGLE 5 ISS Connectivity

#### **Feature Description**

- SLAN to ECAP for Q.752 accounting information
- IPSM to NMS for alarms monitoring
- ECAP Connectivity
  - Ethernet to EAGLE SLAN for Q.752 accounting information retrieval
  - Ethernet to NMS for alarm transfer
  - Ethernet to Aggregator for XML data transfer
- Aggregator Connectivity
  - LAN to ECAP for Q.752 accounting information in XML data format. See *MSU to XML Field Mapping* on page 57 for more details.

# **Integrated Accounting Feed Considerations**

Some considerations for optimal ECAP performance are listed below.

• The Integrated Accounting Feed application must be configured to use the ITU protocol via ecapcfg.

#### Note:

ANSI is provided as a possible protocol for the ECAP server (see *Configuring the Integrated Accounting Feed Application* on page 29). However, ITU is the only supported protocol for Release 40.1.

- Because of the nature of the EAGLE 5 ISS and its SLAN subsystem, no other application requiring SLAN copied MSUs may operate simultaneously with the SLAN card.
- If over 50% of the message traffic consists of MSUs that are greater than 200 bytes, then the ECAP server is not able to reach the 5000 MSUs/second process rate.

# Chapter 3

# **ECAP Configuration**

# **Topics:**

- Introduction Page 18
- Configuring the Aggregator Page 18
- Configuring ECAP Network Interfaces Page 18
- Configuring File Transfer Page 22
- Configuring NTP Page 25
- Configuring NMS Page 26
- Configuring the Integrated Accounting Feed Application Page 29
- Configuring SLAN Cards Page 37
- Configuring Gateway Screening Page 39

The Integrated Accounting Feed application requires configuration tasks to be performed on the Aggregator, NMS, ECAP network, Integrated Accounting Feed application, and EAGLE 5 ISS. This chapter includes instructions for configuring the tools within the Integrated Accounting Feed application.

# Introduction

The Integrated Accounting Feed application requires configuration tasks to be performed on the Aggregator, NMS, ECAP network, Integrated Accounting Feed application, and EAGLE® 5 ISS. It is recommended that these tasks be performed in the following sequence:

- Configure the Aggregator (customer-specific)
- Configure the ECAP Network Interfaces
- Configure File Transfer from the ECAP server to the Aggregator
- Configure NTP to synchronize time between the ECAP server and the Aggregator
- Configure the NMS on the NMS system (customer specific) and configure the ECAP server to send SNMP traps to the NMS
- Configure the Integrated Feed Application
- Configure the EAGLE 5 ISS SLAN cards
- Configure Gateway Screening on EAGLE 5 ISS

# **Configuring the Aggregator**

The Aggregator must be configured to receive data files from the ECAP. These configuration tasks are mostly customer-specific. However, an RSA Public Key must be generated from the File Transfer Interface and added to the Aggregator. See *Configuring File Transfer* on page 22 for more information.

# **Configuring ECAP Network Interfaces**

Each ECAP server requires three operational network interfaces. All interfaces are standard 100Mbps IP connections. While each ECAP server connects to only one Aggregator, the Aggregator may receive measurements data from multiple ECAP servers associated with a single EAGLE 5 ISS. *Figure 5: Network Configuration* on page 18 provides an example network configuration.

# **Figure 5: Network Configuration**

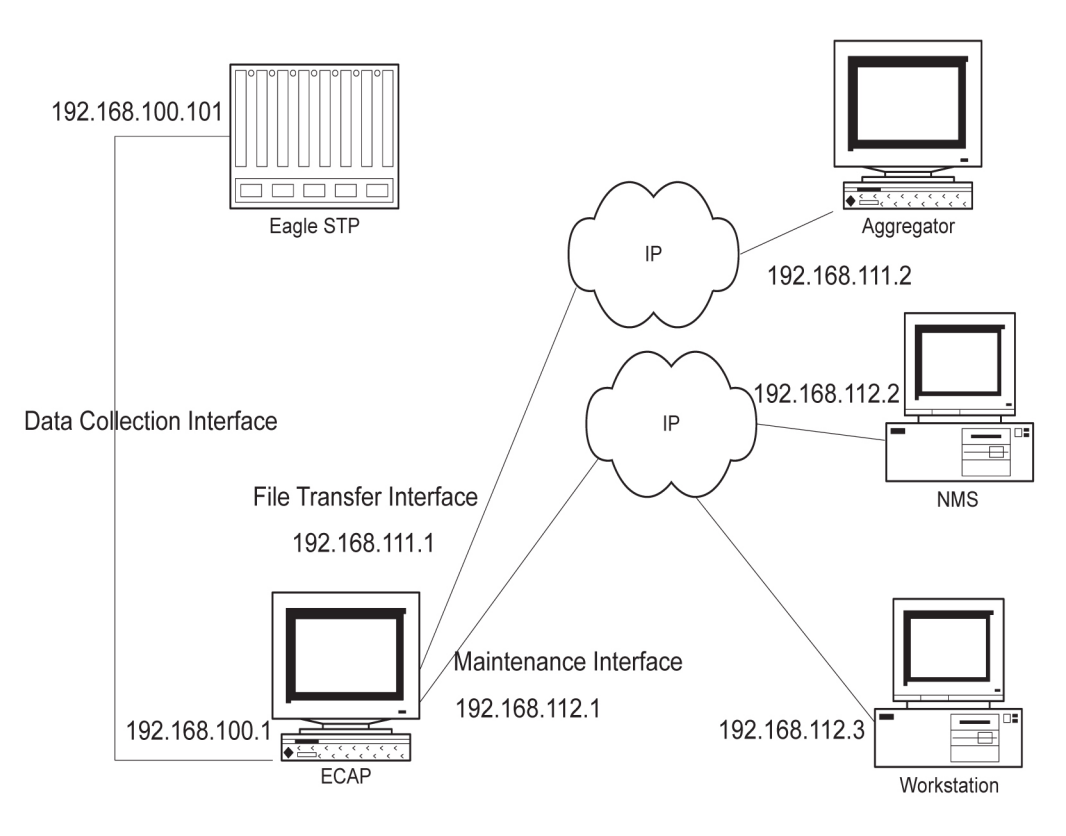

The Data Collection Interface is the incoming MSU data network interface. This interface connects an ECAP server to the EAGLE 5 ISS SLAN card via a direct IP connection. Each ECAP server interfaces with one and only one SLAN card.

The File Transfer Interface is used to transfer data files from the ECAP server to the Aggregator. This is a secure interface.

The Maintenance Interface is an OAM interface that allows monitoring of alarms by a remote NMS. This interface supports secure remote login via SSH.

ECAP network configuration is managed by platofg. Use the following procedure to configure the interfaces. See *Table 4: ECAP Network Parameters* on page 21 for a list of recommended interface settings.

#### Procedure

1. Log in to the ECAP server as the platcfg user.

#### **ECAP Configuration**

| Main Menu<br>Maintenance                                     |  |
|--------------------------------------------------------------|--|
| Diagnostics<br>Server Configuration<br>Network Configuration |  |
|                                                              |  |
|                                                              |  |
|                                                              |  |

2. Select Network Configuration from the Platform Configuration Utility Main Menu and press Enter.

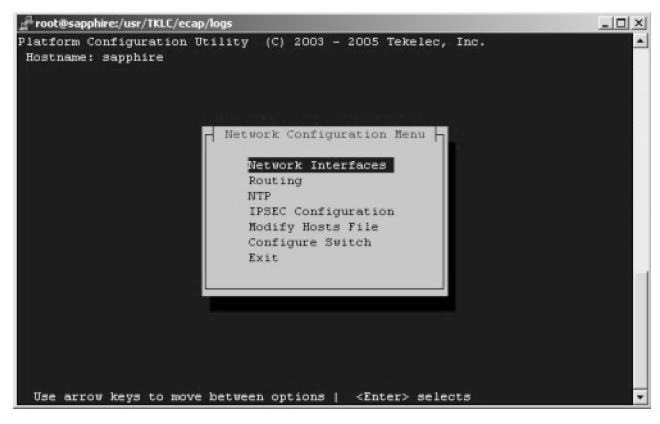

3. Select Network Interfaces from the Network Configuration Menu and press Enter.

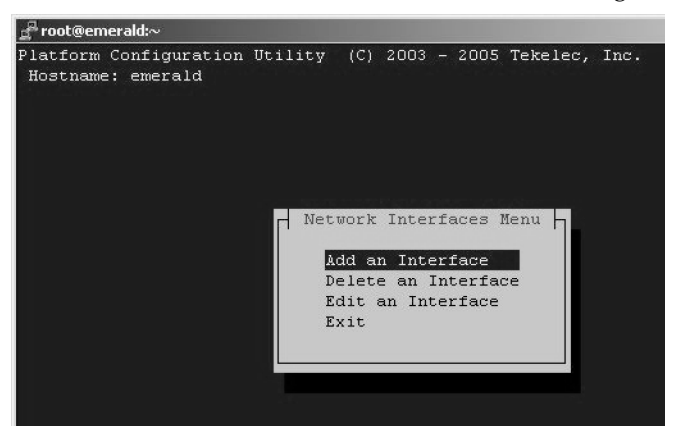

4. Select Edit an Interface from the Network Interfaces Menu and press Enter.

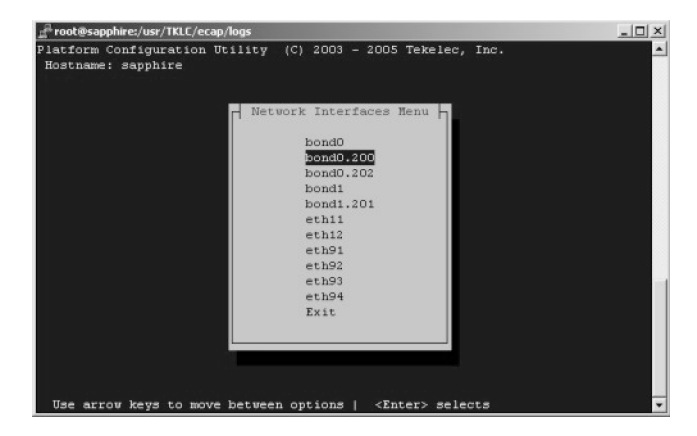

5. Select the device that corresponds to the interface you want to configure and press Enter.

See *Table 4: ECAP Network Parameters* on page 21 for a list of interfaces and their associated devices.

| 🚅 root@sapphire:/u                | isr/TKLC/ecap/logs                                   | -   =   × |
|-----------------------------------|------------------------------------------------------|-----------|
| Platform Config<br>Hostname: sapp | guration Utility (C) 2003 - 2005 Tekelec, I Options  |           |
| E                                 | pond0.200 Interface Statistics                       |           |
| Interface:                        | bond0.200                                            |           |
| IP Address:                       | 192.168.66.81                                        |           |
| Netmask:                          | 255.255.255.0                                        |           |
| Protocol:                         | none                                                 |           |
| On Boot:                          | yes                                                  |           |
|                                   |                                                      |           |
|                                   |                                                      |           |
| Use arrow key                     | ys to move between options   <enter> selects</enter> |           |

- **6.** Select **Edit** to configure the interface, using the settings in *Table 4: ECAP Network Parameters* on page 21.
- 7. Save and Exit the menu.

| Parameter  | Data Collection<br>Interface             | File Transfer Interface                            | Maintenance Interface                              |
|------------|------------------------------------------|----------------------------------------------------|----------------------------------------------------|
| Device     | eth93 (T1100)                            | bond1.201 (T1100)                                  | bond0.200 (T1100)                                  |
|            |                                          | Note:                                              | Note:                                              |
|            |                                          | Device bond1.201 is a VLAN-tagged device of bond1. | Device bond0.200 is a VLAN-tagged device of bond0. |
| IP Address | Default at install:<br>1A: 192.168.100.1 | locally administered                               | locally administered                               |

| Parameter     | Data Collection<br>Interface | File Transfer Interface | Maintenance Interface |
|---------------|------------------------------|-------------------------|-----------------------|
|               | 1B: 192.168.100.2            |                         |                       |
|               | 1C: 192.168.100.3            |                         |                       |
|               | 1D: 192.168.100.4            |                         |                       |
|               | 1E: 192.168.100.5            |                         |                       |
|               | 1F: 192.168.100.6            |                         |                       |
| Netmask       | 255.255.255.0                | locally administered    | locally administered  |
| Boot Protocol | none                         | none                    | none                  |
| Start on Boot | yes                          | yes                     | yes                   |

For bonded interfaces such as the File Transfer and Maintenance Interfaces, when taking down individual physical interfaces enslaved to the bond with the ifdown or ifconfig down commands (e.g. ifdown ethl2), perform the following steps to bring the bonds back up correctly:

- 1. if up or if config up on the bonded interface (e.g. if up bond0).
- 2. if up or if config up on the VLAN-tagged bonded interface (e.g. if up bond0.200).

The bonded interface should then be up and working correctly again.

# **Configuring File Transfer**

In addition to the listed network configuration tasks, the File Transfer Interface must be configured to automatically push data files from the ECAP server to the Aggregator. In normal operating conditions, the ECAP server pushes data files to the Aggregator every 30 minutes.

To configure the File Transfer Interface to perform this function, run the ssh-keygen command from each ECAP server to generate the ECAP server's RSA public key. This public key must then be placed on the Aggregator.

- 1. Log into the the ECAP server as ecapadm user.
- 2. Generate the RSA Public key using the ssh-keygen command.

Output from ssh-keygen appears as follows:

```
[ecap1] # ssh-keygen -t rsa
Generating public/private rsa key pair.
Enter file in which to save the key ("your_local_home"/.ssh/id_rsa):
Enter passphrase (empty for no passphrase):
Enter same passphrase again:
Your identification has been saved in id_rsa.
Your public key has been saved in id_rsa.pub.
The key fingerprint is:
17:5a:e7:77:ad:2c:0b:8e:f3:97:f8:20:53:79:69:55 ecapadm@ecap1
```

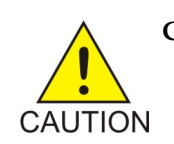

**CAUTION:** Do *NOT* enter a passphrase when prompted. Just press **Enter**.

After generating the public key, place the contents of the id\_rsa.pub key file on the Aggregator in the <agg\_userId> home directory in order to gain file transfer access to the Aggregator FTP directory. Use *Adding the RSA Public Key to a Linux/UNIX Aggregator* on page 23 or *Adding the RSA Public Key to a Vindows Aggregator* on page 24 depending on the OS of the Aggregator.

#### Note:

The **<agg\_userId>** represents the user name that is used to log into the Aggregator when transferring data file. This informaton is configured in the *File Mover Configuration Menu* within ecapcfg for the Primary Aggregator (and optionally on the Backup Aggregator). See *Configuring the Primary Aggregator* on page 36 or *Configuring the Backup Aggregator* on page 36 for more information.

# Adding the RSA Public Key to a Linux/UNIX Aggregator

After generating the public key, the id\_rsa.pub key file must then be placed on the Aggregator in the <agg\_userId> directory in order to gain file transfer access to the Aggregator FTP directory.

#### Note:

- The **<agg\_userId>** represents the user name that is used to log into the Aggregator when transferring data file.
- The **<homeDir>** represents the home directory of the **<**agg\_userId**>** on the Aggregator.

This information is configured in the *File Mover Configuration Menu* within ecapcfg for the Primary Aggregator (and optionally on the Backup Aggregator). See *Configuring the Primary Aggregator* on page 36 or *Configuring the Backup Aggregator* on page 36 for more information:

#### Note:

- If both a Primary and Backup Aggregator are configured using the ecapcfg, you MUST repeat Adding the RSA Public Key to a Linux/UNIX Aggregator on page 23 for each Aggregator configured.
- When following these steps for a Backup Aggregator, you must substitute *bak1\_aggregator* for all instances of the word aggregator in the given commands.

#### Procedure

1. Copy the id\_rsa.pub file to the home directory on the Aggregator.

```
[ecap1] # scp ~/.ssh/id_rsa.pub
<agg_userId>@aggregator:<homeDir>/ecap_id_rsa.pub
```

```
<agg_userId>@aggregator's password:
id_rsa.pub 100% 604 0.5KB/s --:- ETA
```

2. ssh to the Aggregator to put the key file in the correct place.

```
[ecap1] # ssh <agg_userId>@aggregator
```

```
<agg_userId>@aggregator's password:
```

3. If the <agg\_userId> does not have an .ssh directory under the home directory, it must be created and permissions set to 700. The contents of the ECAP's public key file must then be appended to the authorized\_keys file in the .ssh directory, and the file's permissions set to 644.

```
[aggregator] # mkdir -p ~/.ssh
[aggregator] # chmod 700 .ssh
[aggregator] # cat ecap_id_rsa.pub >> .ssh/authorized_keys
[aggregator] # chmod 644.ssh/authorized_keys
[aggregator] # exit
```

**4.** Test the steps performed above using the ssh command:

```
[ecap1] # ssh <agg_userId>@aggregator
```

- **5.** To configure the File Transfer Interface on the ECAP for an Aggregator that uses a virtual IP address (IP cluster node), the following additional steps must be performed at the ECAP.
  - a) Repeat the *Adding the RSA Public Key to a Linux/UNIX Aggregator* on page 23 for each member of the cluster that shares the virtual IP address.
  - b) Test the File Transfer Interface as described in *Step 4* on page 24 for each member of the cluster. Do NOT use the virtual IP address of the cluster. Use the IP address of each member's physical network device.
  - c) Edit the /var/TKLC/ecap/ecapadm/.ssh/known\_hosts file. This file will have server SSH keys defined, one per line, in the format <ip address> ssh-rsa <ssh key>. Find the IP addresses for each member of the IP node cluster, and replace the server's physical IP address with the cluster's virtual IP address.
  - d) Test the File Transfer Interface as described in *Step 4* on page 24 for each member of the cluster using the virtual IP address.

If the steps were performed correctly, you will be logged on to the Aggregator and will not be prompted for a password. The command line prompt will correspond to the display on the Aggregator.

The Integrated Accounting Feed application will be able to transfer data files to the Aggregator once the application has been configured via ecapcfg (see *Configuring the Integrated Accounting Feed Application* on page 29).

# Adding the RSA Public Key to a Windows Aggregator

After generating the public key, the id\_rsa.pub key file must then be placed on the Aggregator in order to gain file transfer access to the Aggregator FTP directory.

## Procedure

- 1. Copy the ECAP's id\_rsa.pub file to the Aggregator.
- 2. Append the contents of the id\_rsa.pub file to the appropriate authorized keys file used on the Aggregator, which is usually authorized\_keys or authorized\_keys2.

Note:

Refer to your SSH User's Manual for the appropriate way to do this.

# **Configuring NTP**

Synchronize each ECAP server's local time with the Aggregator via NTP. This allows the entire ECAP/Aggregator network to have synchronized time.

Use the following procedure to configure NTP using platcfg.

## Procedure

1. Log in to the ECAP server as the platofg user.

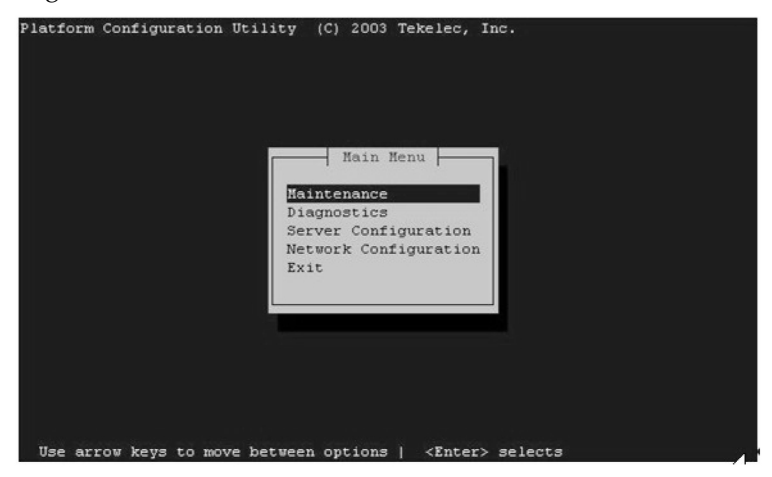

2. Select Network Configuration from the Platform Configuration Utility Main Menu and press Enter.

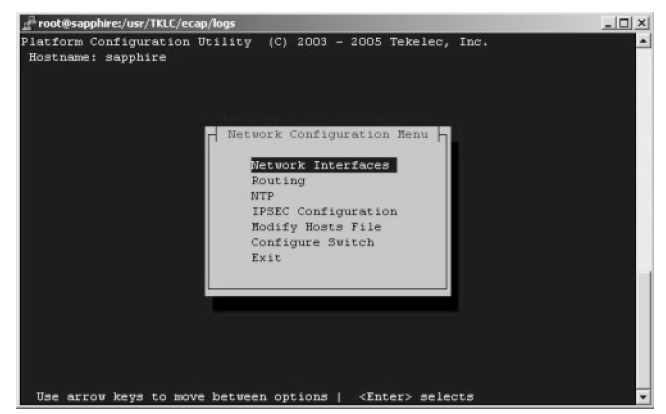

3. Select NTP from the Network Configuration Menu and press Enter.

#### **ECAP Configuration**

| Platform Configuration | Utility (C) 2003 Tekelec, In         | c. Options |
|------------------------|--------------------------------------|------------|
|                        | Time Servers                         | Edit       |
| Server                 | IP                                   |            |
| ntpserver1             |                                      |            |
| ntpserver2             |                                      |            |
| ntpserver3<br>ntppeerl |                                      |            |
| ntppeerB               |                                      |            |
|                        |                                      |            |
|                        |                                      |            |
|                        |                                      |            |
|                        |                                      |            |
|                        |                                      |            |
|                        |                                      |            |
|                        |                                      |            |
|                        |                                      |            |
| Use arrow kevs to mov  | ve between options   <enter></enter> | selects    |

- 4. Select Edit.
- 5. Edit the IP addresses as desired and click Exit.

#### Note:

NTP will be functional on the server when only one server is defined; however, providing more than one server will make the protocol more reliable.

6. Save and Exit the menu.

# **Configuring NMS**

ECAP servers generate SNMP traps to capture platform alarms. The MIBs required for platform traps are pre-existing, the snmpAgent used for platform alarms is activated during ECAP installation, and most of the hardware checks that would result in traps are defaulted to enabled. However, the Integrated Accounting Feed application also requires enabling the following:

- Breaker Panel/Power System traps.
- Platform process traps if more or less than one instance of MeasServer, TimeServer, sentryd, or Logd are found.
- Network ping traps if the Data Collection, File Transfer, or Maintenance Interfaces (see *Configuring ECAP Network Interfaces* on page 18) are down.
- IP Bonding traps if the File Transfer or Maintenance Interfaces (see *Configuring ECAP Network Interfaces* on page 18) are down.

These traps are enabled by configuring the NMS IP address for the location where the traps will be destined.

NMS configuration tasks involve configuring both the actual system used to monitor alarms and configuring the ECAP server to send alarms to the NMS.

Configuring the NMS used to monitor alarms involves customer-specific tasks. At a minimum, the Port Number and Community String must be configured. Refer to the documentation for your system for information on configuring these parameters.

Use the following procedure to configure the ECAP server to send alarms to the NMS.

#### Procedure

1. Log in to the ECAP server as the platcfg user.

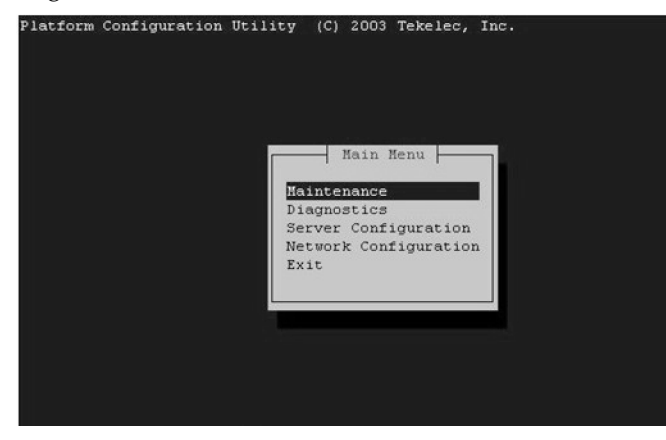

2. Select Server Configuration from the Platform Configuration Utility Main Menu and press Enter.

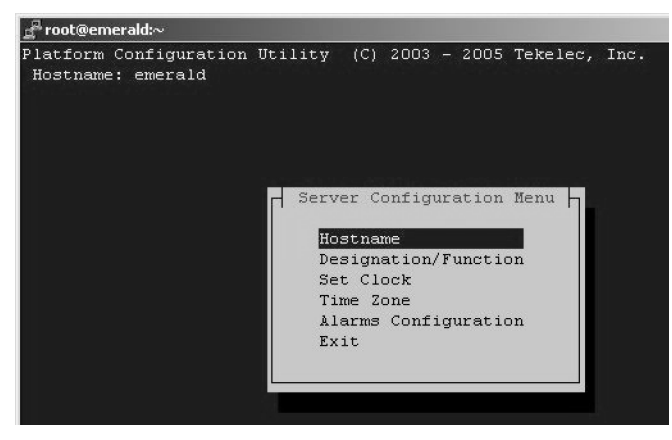

3. Select Alarms Configuration from the Server Configuration Menu and press Enter.

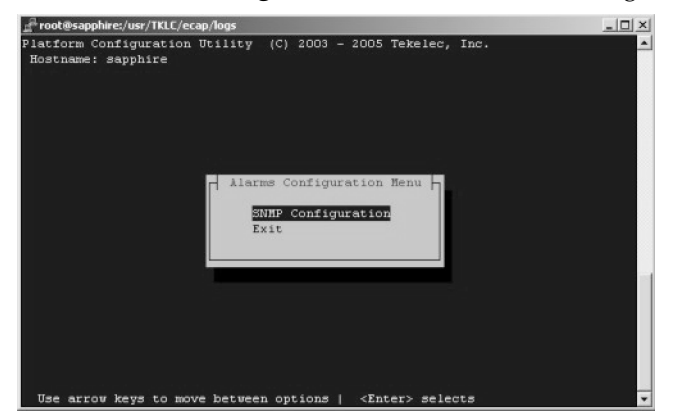

4. Select SNMP Configuration from the Alarms Configuration Menu and press Enter.

#### **ECAP Configuration**

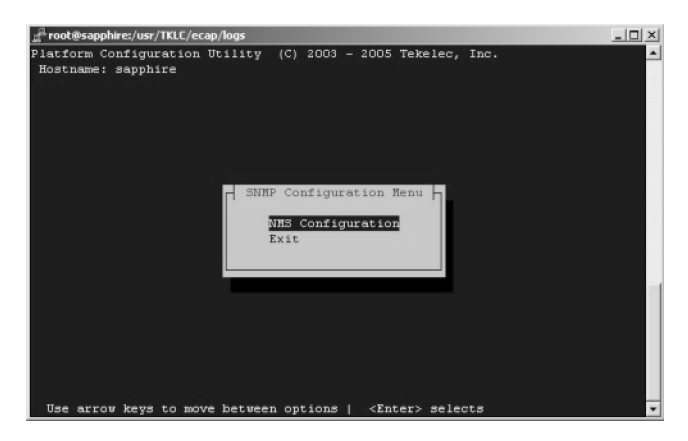

5. Select NMS Configuration from the Server Configuration Menu and press Enter.

| root@sapphire:/usr/TKLC/eca                  | ap/logs                    |                               | _ [] ×    |
|----------------------------------------------|----------------------------|-------------------------------|-----------|
| Platform Configuration<br>Hostname: sapphire | Utility (C)<br>NHS Servers | 2003 - 2005 Tekelec,          | Edit Exit |
| NMS Server                                   | Port                       | Community String              |           |
| 10.253.253.6                                 | 162                        | public                        |           |
|                                              |                            |                               |           |
| Use arrow keys to mov                        | e between op               | tions   <enter> selec</enter> | its 💌     |

6. Select Edit.

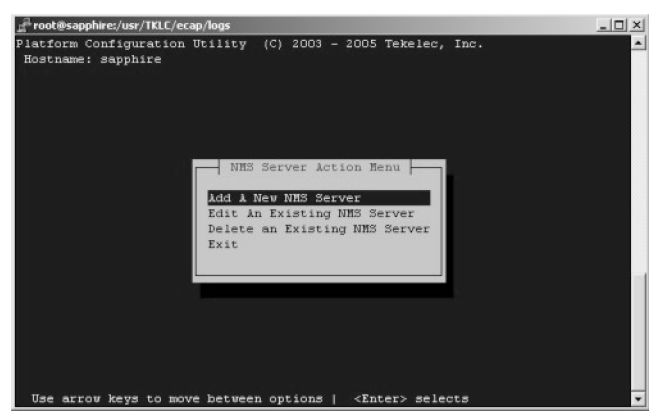

7. Select a task from the NMS Server Action menu. You can add, edit, or delete an NMS Server.

#### Note:

The SNMP Community String and Port Number values must match the values configured on the NMS.

**8.** Save and **Exit** the menu.

# **Configuring the Integrated Accounting Feed Application**

The Integrated Accounting Feed application automatically creates the **ecapadm** and **ecapuser** accounts. The **ecapadm** user can control or configure the Integrated Accounting Feed application and run the savelogs command (see *Savelogs* on page 51). The **ecapadm** user is part of the ecap group.

The **ecapuser** account is a limited account that can NOT control or configure the Integrated Accounting Feed application. However, this user may run savelogs. The **ecapuser** user is part of the ecap group.

The Integrated Accounting Feed application is configured via the ecapcfg command. Entering this command opens the Integration Accounting Feed Configuration Menu.

The Configuration Menu provides options that describe the EAGLE 5 ISS and Aggregator configuration values. A graphical representation of the menu layout is provided in *Figure 6: Integrated Accounting Feed Configuration Menu* on page 29.

Figure 6: Integrated Accounting Feed Configuration Menu

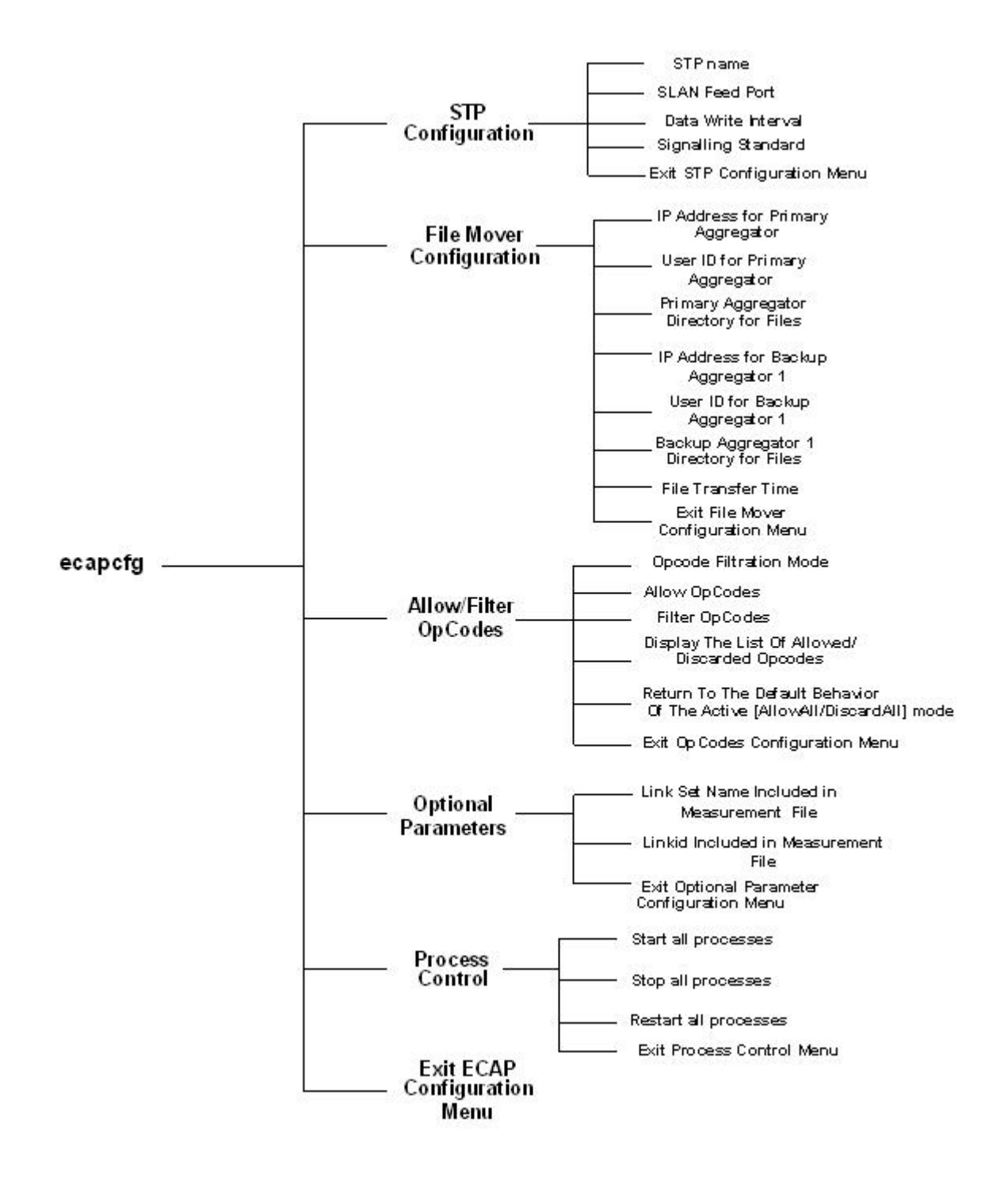

The menu options and their functions are provided in *Table 5: Configuration Menu Options* on page 31.
## ECAP Configuration

## Feature Manual - ECAP

## Table 5: Configuration Menu Options

| Menu Option              | Description                                                                                                    | Range of Values                                                                        |
|--------------------------|----------------------------------------------------------------------------------------------------|----------------------------------------------------------------------------------------|
| STP Configuration        | Displays a set of options that<br>enable the operational<br>parameters associated with the<br>EAGLE 5 ISS MSU feed to be<br>set or changed.                                                                                                    | [14, E]                                                                                |
| STP name                 | Sets the STP name that is used<br>in the filename of the data file<br>transferred to the Aggregator.<br>Typically, the STP name reflects<br>the STP CLLI from which the<br>ECAP is receiving MSUs.                                                                                                    | The value has a 12-character limit.                                                    |
| SLAN Feed Port           | Sets the port number that the application monitors for the EAGLE 5 ISS MSU feed. The value entered must match the "ipport" parameter in the ent-ip-node EAGLE 5 ISS configuration command (see <i>Configuring SLAN Cards</i> on page 37).                                                                                                    | [10245000]                                                                             |
| Data Write Interval      | Sets the interval, in minutes, at<br>which the Integrated<br>Accounting Feed application<br>generates the data file. This file<br>is stored on the ECAP server<br>and periodically transferred to<br>the Aggregator.<br><b>Note:</b> For information on<br>changing the Data Write<br>Interval, see <i>Changing Data</i><br><i>Write Intervals</i> on page 35. | [1, 5]                                                                                 |
| Signalling Standard      | Sets the protocol by which the ECAP server interprets the MSUs from the EAGLE 5 ISS.                                                                                                    | [ANSI, ITU]<br><b>Note:</b><br>ITU is the only supported<br>protocol for Release 40.1. |
| File Mover Configuration | Displays a set of options that enable the parameters                                                                                                    | [17, E]                                                                                |

| Menu Option                                | Description                                                                                                    | Range of Values                                                                                   |
|--------------------------------------------|----------------------------------------------------------------------------------------------------|---------------------------------------------------------------------------------------------------|
|                                            | associated with the Aggregator<br>configuration to be set or<br>changed.                                                                                                    |                                                                                                   |
| IP Address for Primary<br>Aggregator       | Sets the IP address for the<br>Primary Aggregator. The<br>locator must be specified as an<br>IP address.                                                                                                    | The value must be a<br>decimal-separated 4-octet<br>value, with each octet in the<br>0-255 range. |
| User ID for Primary<br>Aggregator          | Sets the user name that is used<br>to log in to the Primary<br>Aggregator when transferring<br>data files.                                                                                                    | No restrictions.                                                                                  |
| Primary Aggregator Directory<br>for Files  | Sets the path to the directory in<br>which the data files will be<br>stored on the Primary<br>Aggregator.                                                                                                    | No restrictions.                                                                                  |
| IP Address for Backup<br>Aggregator 1      | Sets the IP address for Backup<br>Aggregator 1. The locator must<br>be specified as an IP address.<br><b>Note:</b> This value cannot be set<br>until the value for IP Address<br>for Primary Aggregator is set.     | The value must be a<br>decimal-separated 4-octet<br>value, with each octet in the<br>0-255 range. |
| User ID for Backup Aggregator<br>1         | Sets the user name that is used<br>to log in to Backup Aggregator<br>1 when transferring data files.<br><b>Note:</b> This value cannot be set<br>until the value for IP Address<br>for Primary Aggregator is set.   | No restrictions.                                                                                  |
| Backup Aggregator 1 Directory<br>for Files | Sets the path to the directory in<br>which the data files will be<br>stored on Backup Aggregator<br>1.<br><b>Note:</b> This value cannot be set<br>until the value for IP Address<br>for Primary Aggregator is set. | No restrictions.                                                                                  |
| File Transfer Time                         | Sets the number of minutes<br>after the half hour to send data<br>files to the Aggregator (1 - xx:01                                                                                                    | [15]                                                                                              |

| Menu Option            | Description                                                                                                    | Range of Values                                                                                                    |
|------------------------|----------------------------------------------------------------------------------------------------|----------------------------------------------------------------------------------------------------|
|                        | and xx:31, 2 - xx:02 and xx:32, etc.)                                                                                                    |                                                                                                    |
| Allow / Filter OpCodes | Displays a set of options that<br>allows control over the set of<br>opcodes that are included in<br>the measurements data.                                                                                                    | [15, E]                                                                                                    |
| OpCode Filtration Mode | Sets the OpCode Filtration<br>mode for the ECAP by<br>specifying the manner in which<br>OpCodes are filtered. (Start<br>with all OpCodes being<br>counted or no OpCodes being<br>counted).                                                                                                    | <ul> <li>[1 for AllowAll, 2 for<br/>DiscardAll]</li> <li>Note: The default behavior for<br/>each mode is as follows:</li> <li>AllowAll - All MSU packets<br/>will be counted by the<br/>ECAP. This is the default<br/>mode for the ECAP.</li> <li>DiscardAll - All MSU<br/>packets will be discarded by<br/>the ECAP</li> </ul> |
| Allow OpCodes          | Sets the OpCodes which are<br>counted by the ECAP. In<br>DiscardAll mode, the specified<br>OpCode will be added to the<br>list of allowed OpCodes. In<br>AllowAll mode, the specified<br>OpCodes will be removed from<br>the list of discarded OpCodes.<br><b>Note:</b> This command is<br>additive, meaning that the<br>OpCodes specified will be<br>added to the current allowed<br>OpCode list for DiscardAll<br>mode. | [OpCode Values]<br><b>Note:</b> There is a maximum of<br>ten (10) space delimited opcode<br>values per invocation of this<br>menu option. An opcode must<br>be an integer between 0 and<br>255.                                                                                                    |
| Filter OpCodes         | Sets the OpCodes which will<br>be discarded by ECAP. In<br>AllowAll mode, the specified<br>OpCodes will be added to the<br>list of discarded OpCodes. In<br>DiscardAll mode the specified<br>OpCodes will be removed from<br>the list of allowed OpCodes.                                                                                                    | [OpCode Values]<br><b>Note:</b> There is a maximum of<br>ten (10) space delimited opcode<br>values per invocation of this<br>menu option. An opcode must<br>be an integer between 0 and<br>255.                                                                                                    |

| Menu Option                                                                   | Description                                                                                                    | Range of Values                                                                                                    |
|-------------------------------------------------------------------------------|----------------------------------------------------------------------------------------------------|----------------------------------------------------------------------------------------------------|
|                                                                               | <b>Note:</b> This command is<br>additive, meaning that the<br>OpCodes specified will be<br>added to the current discarded<br>OpCode list for AllowAll<br>mode.                       |                                                                                                    |
| Display the List of Allowed /<br>Discarded OpCodes                            | Displays a list containing all of<br>the discarded or allowed<br>OpCodes specified for the<br>active mode.                                                                           |                                                                                                    |
| Return to the Default Behavior<br>of the Active<br>[AllowAll/DiscardAll] Mode | Clears the list of all the<br>discarded or allowed OpCodes.<br>This returns the active opcode<br>filtration mode to the default<br>behavior.                                         |                                                                                                    |
| Optional Parameters                                                           | Displays a set of optional<br>parameters that can be<br>configured.<br><b>Note:</b> These parameters are<br>only applicable if the EAGLE 5<br>ISS SLANLSN parameter is set<br>to ON. | [12, E]                                                                                                    |
| Link Set Name Included in<br>Measurement File                                 | If set to Y, then the<br>Incoming/Outgoing Link Set<br>Names will be placed in the<br>output XML file. By default this<br>field will be set to N (disabled).                         | [Y, y, N, n]<br><b>Note:</b> Either the "Link Set<br>Name Included in<br>Measurement File" or the<br>"Linkid Included in<br>Measurement File" option must<br>be enabled. |
| Linkid Included in<br>Measurement File                                        | If set to Y, then the linkid will<br>be placed in the output XML<br>file. By default, this field will<br>be set to Y (enabled).                                                      | [Y, y, N, n]<br><b>Note:</b> Either the "Link Set<br>Name Included in<br>Measurement File" or the<br>"Linkid Included in<br>Measurement File" option must<br>be enabled. |
| Process Control                                                               | Displays a set of options that enable the application                                                                                                    | [13, E]                                                                                                    |

| Menu Option           | Description                                                                                                    | Range of Values |
|-----------------------|----------------------------------------------------------------------------------------------------|-----------------|
|                       | processes to be started and stopped.                                                                                   |                 |
| Start all processes   | If action is confirmed, this<br>option starts all application<br>processes that are not currently<br>running.          | [Y, y, N, n]    |
| Stop all processes    | If action is confirmed, this option stops all running application processes.                                           | [Y, y, N, n]    |
| Restart all processes | If action is confirmed, this<br>option stops all running<br>application processes, and then<br>restarts all processes. | [Y, y, N, n]    |

**Note:** When changes to the STP configuration parameters (with exception of the Data Write Interval) are saved, all the ECAP processes will be restarted. For more information on Data Write Interval, see *Changing Data Write Intervals* on page 35.

## **Changing Data Write Intervals**

A Data Write Interval (DWI) is a time interval measured in minutes at which the ECAP server generates a measurements peg count file. A DWI will always end on a time boundary that is divisible by the DWI value. For example, if the DWI is set for five (5) minutes, then measurement files will always be written on 5-minute boundaries such as 5:20, 5:25, 5:30, etc. A file would not be written on a boundary that is not divisible by 5, such as 5:22.

When a DWI is modified, the current interval completes and the measurement file is written. The next interval will begin with the new DWI value. The first interval with the new DWI value will end at the next divisible boundary. Depending on whether the DWI value is increased or decreased, the first interval can be shortened.

## **DWI** is Increased

When a DWI is increased, the first interval with the new DWI can be shortened. From then on, full intervals will occur.

For example, if the current DWI value is set at 1-minute intervals, measurement files are written at every 1-minute boundary (7:19, 7:20, 7:21, etc). At 7:21:32, the DWI value is changed from 1 to 5. The behavior is that the current 1-minute interval completes and a measurement file is written at 7:22:00. This covers the time period between 7:21:01 - 7:22:00.

The next interval with the new DWI value of 5 begins at 7:22:01. This interval will end at the next boundary divisible by five, which is 7:25:00. At 7:25:00, a measurement file is written to cover the time period between 7:22:01 and 7:25:00. This is a shortened 3-minute interval. From then on, measurement files will be written at normal 5-minute intervals (7:30, 7:35, 7:40, etc).

## **Configuring the Primary Aggregator**

Use the ecapcfg command to configure the IP address, user ID, and the directory for the Primary Aggregator. See *Table 5: Configuration Menu Options* on page 31 for restrictions on the these values.

#### Procedure

- 1. Log in to the ECAP server as the ecapadm user.
- 2. Use the ecapcfg command to open the ECAP Configuration menu.
- **3.** Select **2** from the ECAP Configuration Menu and press **Enter** to open the File Mover Configuration menu.
- 4. Select 1 from the File Mover Configuration menu and press Enter.

```
IP Address = [default]?
```

Enter the Primary Aggregator IP address and return to the File Mover Configuration menu.

5. Select 2 from the File Mover Configuration menu and press Enter.
USER ID = [default]?

Enter the Primary Aggregator User ID and return to the File Mover Configuration menu.

6. Select 3 from the File Mover Configuration menu and press Enter. Aggregator Directory for Files = [default]?

Enter the Primary Aggregator file storage directory path name and return to the File Mover Configuration menu.

- **7.** Select **E** from the File Mover Configuration menu and press **Enter** to close the File Mover Configuration menu.
- 8. Select E from the ECAP Configuration menu and press Enter. Save Configuration and Restart ECAP (y or n)?

Enter Y at the command prompt to save the configuration changes and start the ECAP processes.

**Note:** Entering **N** at the command prompt discards the configuration changes and does not restart the ECAP processes.

## **Configuring the Backup Aggregator**

Use the ecapcfg command to configure the IP address, user ID, and the directory for the Backup Aggregator. See *Table 5: Configuration Menu Options* on page 31 for restrictions on the these values.

#### Procedure

- 1. Log in to the ECAP server as the ecapadm user.
- 2. Use the ecapcfg command to open the ECAP Configuration menu.
- **3.** Select **2** from the ECAP Configuration Menu and press **Enter** to open the File Mover Configuration menu.
- 4. Select 4 from the File Mover Configuration menu and press Enter.

```
IP Address = [default]?
```

Enter the Backup Aggregator 1 IP address and return to the File Mover Configuration menu.

#### Feature Manual - ECAP

5. Select 5 from the File Mover Configuration menu and press Enter.
USER ID = [default]?

Enter the Backup Aggregator 1 User ID and return to the File Mover Configuration menu.

**6.** Select **6** from the File Mover Configuration menu and press **Enter**.

Aggregator Directory for Files = [default]?

Enter the Backup Aggregator 1 file storage directory path name and return to the File Mover Configuration menu.

- **7.** Select **E** from the File Mover Configuration menu and press **Enter** to close the File Mover Configuration menu.
- **8.** Select **E** from the ECAP Configuration menu and press **Enter**.

Save Configuration and Restart ECAP (y or n)?

Enter Y at the command prompt to save the configuration changes and start the ECAP processes.

**Note:** Entering **N** at the command prompt discards the configuration changes and does not restart the ECAP processes.

## **Configuring SLAN Cards**

#### Configuring the SLAN Cards to Interface with an ECAP Server

The EAGLE 5 ISS SLAN card must be configured to interface with an ECAP server via the Data Collection Interface.

Use the ent-dlk and ent-ip-node commands to establish the links for the SLAN cards. See *Table 6: SLAN Card Parameters* on page 37 for a list of these commands and their parameters as they apply to the Integrated Application Feed application. Refer to the *Commands Manual* for a complete discussion of how to use these commands to configure SLAN cards for the EAGLE 5 ISS.

| Command | Parameters                                                                                                    | Description                                                                                                    |
|---------|----------------------------------------------------------------------------------------------------|----------------------------------------------------------------------------------------------------|
| ent-dlk | :loc=XXXX                                                                                                    | Location of the SLAN card.                                                                                                    |
|         | :ipaddr=x.x.x.x<br><b>Note:</b><br>The IP addresses given to the<br>right are the default addresses<br>for the ECAP servers and the<br>recommended addresses for<br>the SLAN cards. These<br>locations can be changed; | Locally allocated static IP<br>address of the SLAN card.<br>The guideline for allocating the<br>particular IP address is as<br>follows:<br>ECAP IP 192.168.100.1 (Server<br>1A) to SLAN IP 192.168.100.101 |

#### **Table 6: SLAN Card Parameters**

| Command     | Parameters                                              | Description                                                                                                    |
|-------------|---------------------------------------------------------|----------------------------------------------------------------------------------------------------|
|             | however, the SLAN cards must be located within the same | ECAP IP 192.168.100.2 (Server 1B) to SLAN IP 192.168.100.102                                                                                                    |
|             | subnet as the associated ECAP server.                   | ECAP IP 192.168.100.3 (Server 1C) to SLAN IP192.168.100.103                                                                                                    |
|             |                                                         | ECAP IP 192.168.100.4 (Server 1D) to SLAN IP 192.168.100.104                                                                                                    |
|             |                                                         | ECAP IP 192.168.100.5 (Server 1E) to SLAN IP 192.168.100.105                                                                                                    |
|             |                                                         | ECAP IP 192.168.100.6 (Server 1F) to SLAN IP 192.168.100.106                                                                                                    |
|             | :speed=100                                              | Sets the port speed to 100Mbps.                                                                                                    |
| ent-ip-node | :loc=XXXX                                               | Location of the SLAN card.                                                                                                    |
|             | :ipaddr=x.x.x.x                                         | IP address of the ECAP Data<br>Collection Interface.                                                                                                    |
|             | :ipappl=stplan                                          | Sets the application that will be using the interface.                                                                                                    |
|             | :cap=100                                                | Maximum percentage of<br>Ethernet capacity allocated to<br>this connection.                                                                                                    |
|             | :ipport=[10245000]                                      | Port through which EAGLE 5<br>ISS and ECAP communicate.<br>The value entered must match<br>the "SLAN feed port"<br>parameter in the ECAP<br>configuration as shown in <i>Table</i><br><i>5: Configuration Menu Options</i><br>on page 31. |

## Congfiguring the SLAN Card to Allow the Incoming and Outgoing Linkset Names

The EAGLE 5 ISS SLAN card must be configured to allow the incoming and outgoing linkset names to be included in the STPLAN message format using the chg-ss7opts command with the slanlsn parameter. The slanlsn parameter has two values: .

- on The incoming and outgoing linkset names are copied into the STPLAN message format.
- off The incoming and outgoing linkset names are not copied into the STPLAN message format.

The following example displays output for the rtrv-ss7opts command the slanlsn parameter is provisioned.

rtrv-ss7opts

```
rlghncxa03w 09-03-17 16:02:05 GMT EAGLE5 40.1.0
SS7 OPTIONS
______
SLANLSN on
```

Refer to the *Database Administration - Features Manual* and the *Commands Manual* for a complete discussion of these commands.

## **Configuring Gateway Screening**

Gateway Screening measures an MSU attempting to enter the EAGLE 5 ISS against predefined criteria in the EAGLE 5 ISS database to determine whether the MSU should be allowed to enter.

Refer to the Database *Administration Manual* – Gateway Screening for information on configuring Gateway Screening.

The stop action copy set must be configured for the Integrated Accounting Feed application. This set is used to copy the MSU for the STPLAN.

#### Note:

The gateway screening stop action set can only have one copy stop action.

# Chapter

# 4

## Maintenance

**Topics:** 

- Alarms Page 42
- Disaster Recovery Page 50
- Log Files Page 51
- Health Check Page 51

This chapter contains information and instructions used to maintain proper function of the Integrated Accounting Feed application. These maintenance checks include various alarms, disaster recovery plans, log files, and system health checks.

#### Maintenance

## Alarms

The following alarms are associated with the Integrated Accounting Feed application:

- The ECAP server raises alarms and provides SNMP traps that are monitored via a customer NMS.
- Connectivity problems between the EAGLE® 5 ISS and ECAP server are raised as UAMs on the EAGLE 5 ISS.
- Conditions associated with the Integrated Accounting Feed application may impact operation and may have associated alarms.

These alarms and conditions are discussed in the following sections.

## **Platform Alarms**

All standard alarming and monitoring services for the platform running the Integrated Accounting Feed application are provided. Additional alarming services include breaker panel alarms, ECAP process alarms, and alarms on the File Transfer and Maintenance Interfaces.

These alarms are monitored by an NMS which receives SNMP traps. In order for the NMS to monitor the SNMP traps, the Maintenance Interface must be configured per *Configuring ECAP Network Interfaces* on page 18, and the ECAP server must be configured to send alarms to the NMS per *Configuring NMS* on page 26. The customer is responsible for providing the network connectivity between the ECAP Maintenance Interface and the NMS as identified in *Figure 5: Network Configuration* on page 18.

*Table 7: Critical Platform Alarms* on page 44 through *Table 9: Minor Platform Alarms* on page 45 list the Critical, Major, and Minor platform alarms for the Integrated Accounting Feed application.

Use the following procedure to obtain additional information on the alarms raised.

## Procedure

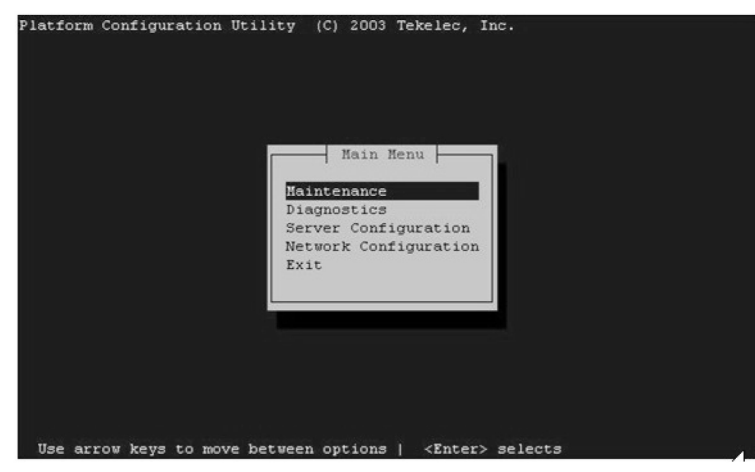

1. Log in to the ECAP server as the platcfg user.

2. Select **Diagnostics** from the Platform Configuration Utility Main Menu and press **Enter**.

#### Maintenance

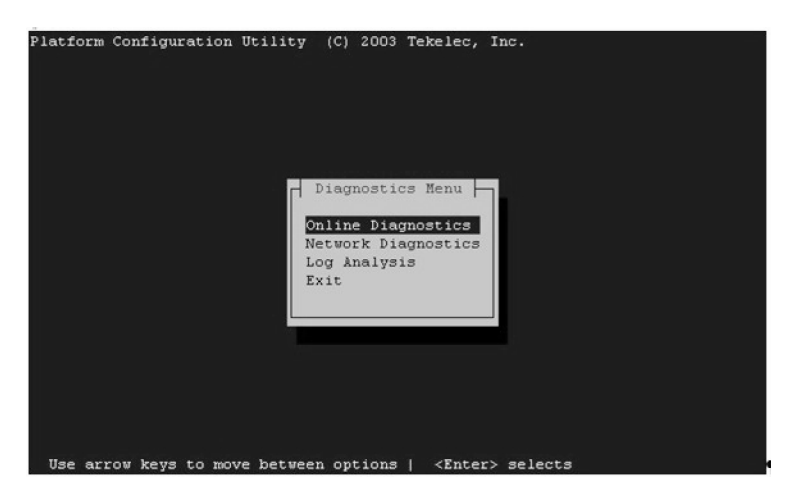

3. Select Online Diagnostics from the Network Diagnostics Menu and press Enter.

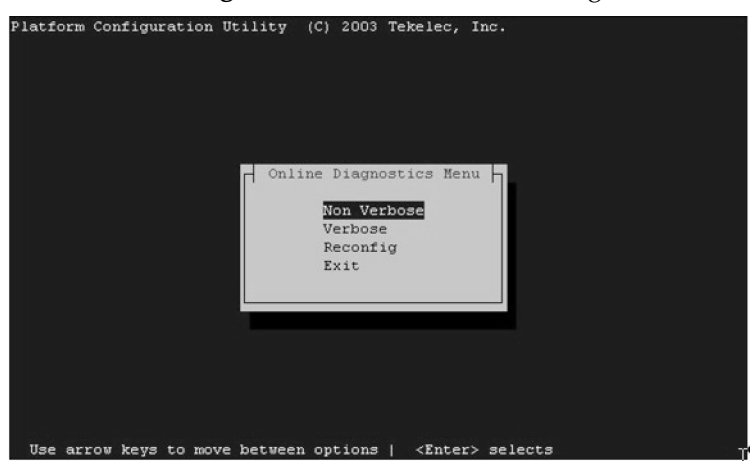

4. Select Verbose from the Online Diagnostics menu and press Enter.

| Platform Configuration Utility (C) 2003 - 2005 Tekelec, Inc.<br>Hostname: emerald |   |
|-----------------------------------------------------------------------------------|---|
| Online Diagnostics Output                                                         |   |
| Running modules in class disk                                                     |   |
| fs: Current file space use in "/" is 39%.                                         |   |
| fs: Current Inode used in "/" is 40%.                                             |   |
| fs: Current file space use in "/boot" is 12%.                                     |   |
| fs: Current Inode used in "/boot" is 1%.                                          |   |
| fs: Current file space use in "/usr" is 23%.                                      |   |
| fs: Current Inode used in "/usr" is 10%.                                          |   |
| fs: Current file space use in "/var" is 15%.                                      |   |
| fs: Current Inode used in "/var" is 3%.                                           |   |
| fs: Current file space use in "/var/TKLC" is 4%.                                  |   |
| fs: Current Inode used in "/var/TKLC" is 1%.                                      |   |
| fs: Current file space use in "/tmp" is 4%.                                       |   |
| fs: Current Inode used in "/tmp" is 1%.                                           |   |
| Return string: "OK"                                                               |   |
| meta: Checking md status on system.                                               |   |
| Forward Backward Top Bottom Exit                                                  |   |
| Use arrow keys to move between options   <enter> selects</enter>                  | - |

**5.** An output report, containing debug information for each individual test performed on the server, is displayed.

#### Maintenance

6. Select Exit to return to the Online Diagnostics menu.

## **Table 7: Critical Platform Alarms**

| Alarm Text                          | Range of Values | Alarm Data String Value |
|-------------------------------------|-----------------|-------------------------|
| Breaker Panel Feed Unavailable      | on or off       | 100000000000001         |
| Breaker Panel Breaker Failure       | on or off       | 100000000000002         |
| Breaker Panel Monitoring<br>Failure | on or off       | 100000000000004         |
| Power Feed Unavailable              | on or off       | 100000000000008         |
| Power supply #1 Failure             | on or off       | 100000000000010         |
| Power supply #2 Failure             | on or off       | 100000000000020         |
| Power supply #3 Failure             | on or off       | 100000000000040         |

## Table 8: Major Platform Alarms

| Alarm Text                                                                                       | Range of Values | Alarm Data String Value |
|--------------------------------------------------------------------------------------------------|-----------------|-------------------------|
| Server Fan Failure                                                                               | on or off       | 300000000000000         |
| Server Internal Disk Error                                                                       | on or off       | 300000000000002         |
| Server Platform Error                                                                            | on or off       | 30000000000008          |
| Server File System Error                                                                         | on or off       | 300000000000010         |
| Server Platform Process Error<br>Note:<br>This alarm means that one of<br>the processes is dead. | on or off       | 300000000000020         |
| Server Ram Shortage Failure                                                                      | on or off       | 300000000000040         |
| Server Swap Space Shortage<br>Failure                                                            | on or off       | 300000000000080         |

| Alarm Text                                                    | Range of Values | Alarm Data String Value |
|---------------------------------------------------------------|-----------------|-------------------------|
| Server Provisioning Network<br>Error                          | on or off       | 300000000000100         |
| Server Eagle Network A Error                                  | on or off       | 300000000000200         |
| Server Eagle Network B Error                                  | on or off       | 30000000000400          |
| Server Sync network Failure                                   | on or off       | 30000000000800          |
| Server Disk Space Shortage<br>Error                           | on or off       | 300000000001000         |
| Server Temperature Error                                      | on or off       | 300000000004000         |
| Server Mainboard Voltage<br>Error                             | on or off       | 300000000008000         |
| Server Power Feed Unavailable                                 | on or off       | 300000000010000         |
| Server Disk Health Test Error                                 | on or off       | 300000000020000         |
| Server Disk Unavailable Error                                 | on or off       | 300000000040000         |
| Device Interface Error<br>Note:                               | on or off       | 300000000100000         |
| This alarm means that the File<br>Transfer Interface is down. |                 |                         |

## **Table 9: Minor Platform Alarms**

| Alarm Text                                     | Range of Values | Alarm Data String Value |
|------------------------------------------------|-----------------|-------------------------|
| Server Disk Space Warning                      | on or off       | 500000000000001         |
| Server Application Process<br>Error            | on or off       | 50000000000002          |
| Warning Server Hardware<br>Configuration Error | on or off       | 500000000000004         |

| Alarm Text                                                                                                    | Range of Values | Alarm Data String Value |
|----------------------------------------------------------------------------------------------------|-----------------|-------------------------|
| Server Software Configuration<br>Error                                                                                                    | on or off       | 500000000000010         |
| Server Swap Space Shortage<br>Warning                                                                                                    | on or off       | 500000000000020         |
| Server Temperature Warning                                                                                                    | on or off       | 500000000000080         |
| Server NTP Daemon Not<br>Synchronized                                                                                                    | on or off       | 500000000000200         |
| Server CMOS Battery Voltage<br>Low                                                                                                    | on or off       | 500000000000400         |
| Server Disk Self Test Warning                                                                                                    | on or off       | 500000000000800         |
| Device Interface Warning<br>Note:<br>This alarm means that either<br>the File Transfer Interface or<br>the Maintenance Interface has<br>one bonded link down. | on or off       | 500000000002000         |

## **EAGLE 5 ISS Alarms**

Connectivity problems that occur on the Data Collection Interface between the EAGLE 5 ISS and ECAP server are raised as UAMs on the EAGLE 5 ISS. See *Table 10: EAGLE 5 ISS UAMs* on page 46 for a list of these UAMs.

Refer to the Maintenance Manual for more information on the EAGLE 5 ISS related alarms.

| UAM  | Message Text                               | Resolution                                                                                                    |
|------|--------------------------------------------|----------------------------------------------------------------------------------------------------|
| 0152 | LIM(s) have been denied<br>STPLAN service. | The SLAN subsystem cannot<br>process all of the MSUs from<br>the LIM and SCCP cards. MSUs<br>have been discarded.<br>Remedy:<br>1. Use the rept-stat-slan<br>command to verify that the |

| UAM  | Message Text                     | Resolution                                                                                                    |
|------|----------------------------------|----------------------------------------------------------------------------------------------------|
|      |                                  | EAGLE 5 ISS SLAN subsystem<br>is IS-NR and is sending MSU<br>packets to ECAP. Refer to the<br><i>Commands Manual</i> for<br>information on the<br>rept-stat-slan command.                                                            |
|      |                                  | 2. Perform a network health<br>check (see <i>Network Check</i> on<br>page 53). If not successful,<br>configure the network using<br>platcfg (see <i>Configuring</i><br><i>ECAP Network Interfaces</i> on<br>page 18).                |
|      |                                  | 3. Verify MeasServer is running<br>by performing a process check<br>(see <i>Health Check</i> on page 51).                                                                                                    |
|      |                                  | 4. SLAN capacity has been<br>exceeded. Additional<br>SLAN/ECAP pairs may be<br>needed to increase MSU<br>processing capacity.                                                                                                    |
| 0153 | STPLAN not available             | There are no SLAN cards in the IS-NR state.                                                                                                    |
|      |                                  | Remedy:                                                                                                    |
|      |                                  | 1. Use the rept-stat-slan<br>command to verify that the<br>EAGLE 5 ISS SLAN subsystem<br>is IS-NR and is sending MSU<br>packets to ECAP. Refer to the<br><i>Commands Manual</i> for<br>information on the<br>rept-stat-slan command. |
|      |                                  | 2. Perform a network health<br>check (see <i>Network Check</i> on<br>page 53). If not successful,<br>configure the network using<br>platcfg (see <i>Configuring</i><br><i>ECAP Network Interfaces</i> on<br>page 18).                |
| 0155 | STPLAN connection<br>unavailable | SLAN link has been canceled<br>or ECAP application<br>MeasServer or TimeServer<br>process terminated.                                                                                                    |

| UAM | Message Text | Resolution                                                                                                    |
|-----|--------------|----------------------------------------------------------------------------------------------------|
|     |              | Remedy:                                                                                                    |
|     |              | 1. Verify MeasServer and<br>TimeServer are running by<br>performing a process check (see<br><i>Health Check</i> on page 51).                                                           |
|     |              | 2. The physical link between<br>the EAGLE 5 ISS SLAN card<br>and the ECAP server has been<br>disconnected. Perform a<br>network health check (see<br><i>Network Check</i> on page 53). |

## **Integrated Accounting Feed Conditions**

The conditions listed in *Table 11: Integrated Accounting Feed Conditions* on page 48 may impact Integrated Accounting Feed operation. If these conditions occur, follow the procedures listed in the Resolution column. If the provided corrective procedures do not work, contact the Tekelec Customer Care Center (see *Customer Care Center* on page 4).

## Table 11: Integrated Accounting Feed Conditions

| Condition                       | Resolution                                                                                                    |
|---------------------------------|----------------------------------------------------------------------------------------------------|
| No data files on the Aggregator | The ECAP server is operational and periodically generating data files, but the files are not being transferred to the Aggregator.                                                                                                    |
|                                 | Remedy:                                                                                                    |
|                                 | 1. Verify that the files are not on the Backup Aggregator.                                                                                                    |
|                                 | 2. Determine whether the Device Interface Error<br>major platform alarm (see <i>Table 8: Major Platform</i><br><i>Alarms</i> on page 44) has been raised. If it has, go<br>to Step 3. If not, go to Step 2.                                                                            |
|                                 | 3. Verify that FileMover is periodically running (see <i>Crontab Check</i> on page 52) and configured correctly via ecapcfg. If not, re-run ecapcfg to set up FileMover and/or start the ECAP processes. See <i>Configuring the Integrated Accounting Feed Application</i> on page 29. |
|                                 | 4. Perform a network health check (see <i>Network Check</i> on page 53). If not successful, configure the ECAP network using platcfg (see                                                                                                    |

| Condition                                                                | Resolution                                                                                                    |
|--------------------------------------------------------------------------|----------------------------------------------------------------------------------------------------|
|                                                                          | <i>Configuring ECAP Network Interfaces</i> on page 18).                                                                                                    |
| Data files are zero length                                               | The ECAP disk is probably full. This causes the filename to be generated, but no data is stored in the file.                                                                                                    |
|                                                                          | Remedy:                                                                                                    |
|                                                                          | 1. Check available disk space (see <i>Disk Space Check</i> on page 52).                                                                                                    |
|                                                                          | 2. Verify that FileMover and FileScrubber are<br>periodically running (see <i>Crontab Check</i> on page<br>52) and configured correctly via ecapcfg. If<br>not, re-run ecapcfg to set up the processes<br>and/or start the ECAP processes (see<br><i>Configuring the Integrated Accounting Feed</i><br><i>Application</i> on page 29). |
| Data file contains no records                                            | The data file contains standard data header but<br>no record entries. This occurs when no MSU<br>records are received from EAGLE 5 ISS.                                                                                                    |
|                                                                          | There are no SLAN cards in the IS-NR state.                                                                                                    |
|                                                                          | Remedy:                                                                                                    |
|                                                                          | 1. Use the rept-stat-slan command to<br>verify that the EAGLE 5 ISS SLAN subsystem<br>is IS-NR and is sending MSU packets to ECAP.<br>Refer to the <i>Commands Manual</i> for information<br>on the rept-stat-slan command.                                                                                                    |
|                                                                          | 2. Verify gateway screens are properly configured (see <i>Configuring Gateway Screening</i> on page 39). The EAGLE 5 ISS SLAN card will only copy MSUs that have been screened.                                                                                                    |
| Data file contains no tag for<br>incominglinksetname/outgoinglinksetname | The data file contains standard data file header<br>with the record entries, but the tag entry for<br>incominglinksetname and outgoinglinksetname<br>is missing.                                                                                                    |
|                                                                          | Remedy:                                                                                                    |
|                                                                          | <ol> <li>Use the rtrv-ss7opts command to<br/>determine whether the SLANLSN parameter<br/>on EAGLE 5 ISS is set to ON. This parameter<br/>can be set using the chg-ss7opts<br/>command.</li> </ol>                                                                                                    |

| Condition                               | Resolution                                                                                                    |
|-----------------------------------------|----------------------------------------------------------------------------------------------------|
|                                         | <ul><li>Note: The default value for this parameter is OFF.</li><li>2. In the ecapcfg under the Optional Parameters menu, verify that the Link Set Name included in measurement file option is set to Y.</li></ul>                                                                                                   |
| MSU/octet counts are less than expected | The MSU peg counts reported by ECAP do not<br>correspond to EAGLE 5 ISS measurements for<br>the same time period.                                                                                                    |
|                                         | Remedy:                                                                                                    |
|                                         | 1. Check EAGLE 5 ISS alarm log for UAM 0152<br>(see <i>Table 10: EAGLE 5 ISS UAMs</i> on page 46).<br>If present, MSUs have been discarded during<br>the copy to ECAP due to traffic volume or Data<br>Collection Interface disconnect. Perform a<br>network health check (see <i>Network Check</i> on<br>page 53). |
|                                         | 2. Verify gateway screens are properly configured (see <i>Configuring Gateway Screening</i> on page 39). The EAGLE 5 ISS SLAN card will only copy MSUs that have been screened.                                                                                                    |
|                                         | 3. Use the<br>rept-ftp-meas:type=systot:enttype=stplan<br>command to obtain an STPLAN measurement<br>report. Use this report to determine the number<br>of MSUs flowing to the ECAP server from<br>EAGLE 5 ISS. Refer to the <i>Commands Manual</i> for<br>information on the rept-ftp-meas command.                |

## **Disaster Recovery**

No specific backup routine is provided by ECAP, therefore no specific restore routine is present.

The following failures could lead to disaster if allowed to persist for an ECAP server. See *Table 11: Integrated Accounting Feed Conditions* on page 48 for a list of associated condition messages and corrections.

• Aggregator and/or File Transfer Interfaces to Aggregator down or misconfigured: This will eventually lead to a disk full condition on the ECAP server if not corrected within a week due to an accumulation of data files. If the Aggregator is down or in fault condition, this must be corrected according to methods and procedures described by Aggregator documentation. When the link becomes active, all accumulated data files are sent to the Aggregator at the next

File Transfer interval. If a significant amount of data is sent to the Aggregator in one 30-minute interval, it could result in a degraded performance level for the ECAP server during the transfer.

• Dead Integrated Accounting Feed processes or Data Collection Interface down or misconfigured: Other ECAP servers in the ECAP system handle the load that would normally be sent to the ECAP server whose Data Collection Interface is down. If another ECAP server goes down or its Data Collection Interface goes down or is misconfigured, this could cause the ECAP/SLAN system to go into overload and lose data packets. Therefore, this scenario should also be corrected as soon as possible.

In the event of a catastrophic failure where ECAP hardware fails, contact the Tekelec Customer Care Center (see *Customer Care Center* on page 4).

## Log Files

The Integrated Accounting Feed application generates log files for the following processes (see *Process Check* on page 52 for a description of the processes):

- MeasServer
- TimeServer
- FileMover
- FileScrubber
- Logd
- sentryd
- surv

These logs are written to the /usr/TKLC/ecap/logs directory. The current log file is <process>.log, where <process> is the name of the process that is writing to the log file.

When the log file for any of the processes reaches 16 MB, that file is archived to <process>.log.1. A maximum of four log archives are maintained in the /usr/TKLC/ecap/logs directory: <process>.log.1 - <process>.log.4 with.1 being the newest archive and .4 being the oldest. Each time a log file is archived to .1, the existing archives are renamed, and the oldest archive (.4) is discarded.

#### Savelogs

Logs and other relevant system information may be saved for debugging purposes by issuing the savelogs command. This command creates and stores a compressed tarball (\*.tar.Z) in the /tmp directory to be offloaded by scp and viewed later.

## Health Check

Use the health checks described in the following sections to ensure the Integrated Application Feed is running properly.

### **Process Check**

The process health check ensures that processes associated with the Integrated Accounting Feed application are running.

The following processes should always be running:

- sentryd: Keeps the other Integrated Accounting Feed application processes up and running
- MeasServer: Receives and decodes EAGLE 5 ISS SLAN packets, and stores them to a data file
- TimeServer: Responds to time queries from the EAGLE 5 ISS SLAN card
- Logd: Manages all ECAP logging

The following processes run periodically:

- FileMover: Moves data files to the Aggregator then archives the files on the ECAP
- FileScrubber: Deletes data files that are more than 48 hrs old
- surv: Ensures the sentryd process is running

The process health check is performed by the ps and grep commands. The expected command/output is as follows:

```
# ps -ef | grep TimeServer
root 24159 1 0 08:50 ? 00:00:00 /usr/TKLC/ecap/bin/TimeServer
# ps -ef | grep MeasServer
root 24159 1 0 08:50 ? 00:00:00 /usr/TKLC/ecap/bin/MeasServer
```

### **Crontab Check**

The crontab command is used to ensure that the surv, FileMover and FileScrubber processes described above have been set up to be run periodically by the system.

**Note:** Crontab is configured **per user**. You must be logged in as user **ecapadm** when executing this command.

The expected command/output is as follows:

```
# crontab -1
5,35 * * * * /usr/TKLC/ecap/bin/FileMover
0 * * * /usr/TKLC/ecap/bin/ FileScrubber-d
/usr/TKLC/ecap/xml/archive_ftp -t 172800
*/5 * * * * /usr/TKLC/ecap/bin/surv
```

Note: The minutes entry (5, 35) for FileMover may vary, but should have a difference of 30 minutes.

#### **Disk Space Check**

The disk space check is used to verify that disk space on /dev/vgapp/ecap-vol is not approaching 100%.

The expected command output is as follows:

# df

/dev/vgapp/ecap-vol 103212320 40556 97928884 1% /usr/TKLC/ecap ...

## **Network Check**

The Network Diagnostics commands are used to verify connectivity between the EAGLE 5 ISS SLAN card and the ECAP server and between the ECAP server and the Aggregator. Along with the conditions listed in *Table 11: Integrated Accounting Feed Conditions* on page 48, this check should be done in response to the Device Interface Error or Device Interface Warning platform alarms (see *Table 8: Major Platform Alarms* on page 44 and *Table 9: Minor Platform Alarms* on page 45). These diagnostic tasks are accessed through platcfg and include the following:

- Netstat: enables you to access network statistics for the ECAP server.
- Ping: enables you to attempt an ICMP ping of another ECAP server on the network.
- Traceroute: enables you to trace the network route to another ECAP server on the network.

## Verifying EAGLE 5 ISS to ECAP Connectivity

Use the following procedure to access the Network Diagnostics to verify connectivity between the EAGLE 5 ISS SLAN card and the ECAP Server.

#### Procedure

1. Log into ECAP as the platcfg user.

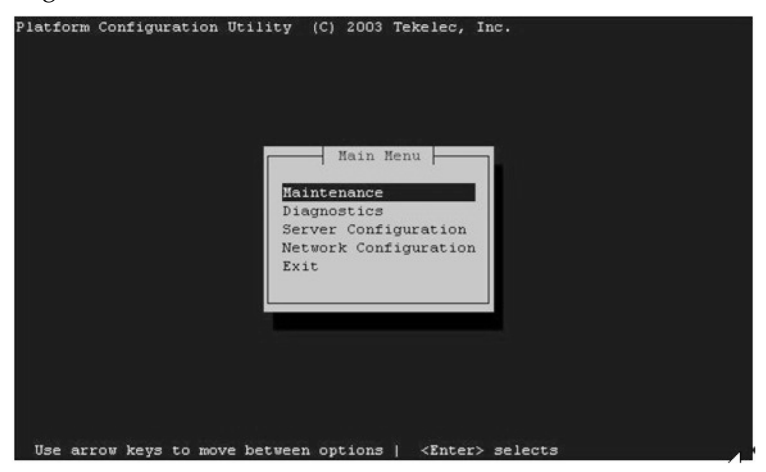

2. Select **Diagnostics** from the Platform Configuration Utility Main Menu and press **Enter**.

Feature Manual - ECAP

#### Maintenance

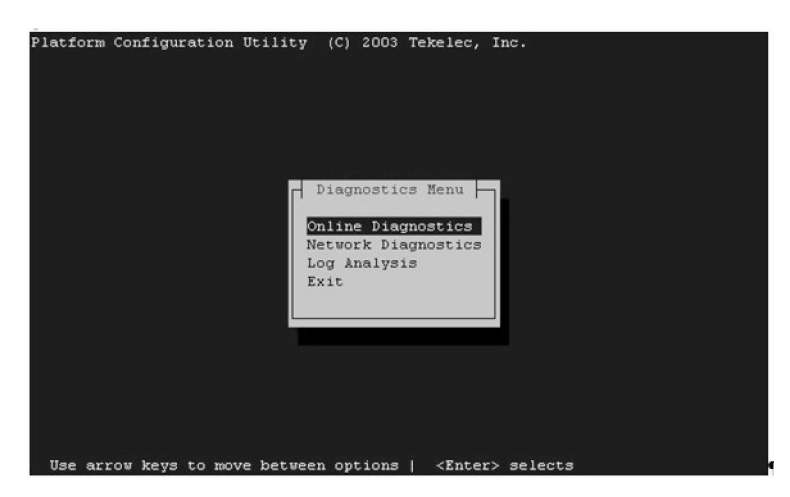

3. Select Network Diagnostics from the Diagnostics Menu and press Enter.

| atform | Configuration | Utility (C) 2003 Tekelec, Inc.                  |
|--------|---------------|-------------------------------------------------|
|        |               |                                                 |
|        |               |                                                 |
|        |               |                                                 |
|        |               |                                                 |
|        |               | where a subscription of the subscription of the |
|        |               | Network Diagnostics Menu                        |
|        |               | Netstat                                         |
|        |               | Ping                                            |
|        |               | Traceroute                                      |
|        |               | Exit                                            |
|        |               |                                                 |
|        |               |                                                 |
|        |               |                                                 |
|        |               |                                                 |
|        |               |                                                 |
|        |               |                                                 |
|        |               |                                                 |

- 4. Select the desired task from the Network Diagnostics Menu and press Enter.
- 5. Perform the desired task.
- **6.** Save and **Exit** the menu.

## Verifying ECAP to Aggregator Connectivity

Verify the connectivity between the ECAP and the Aggregator using the Network Diagnostics described in *Verifying EAGLE 5 ISS to ECAP Connectivity* on page 53.

In addition to these tasks, you must also perform a secure shell connectivity check.

The expected command output is as follows:

```
# cd ~
# touch sshtest
# scp sshtest <agg_userId>@aggregator:<homeDir>
sshtest 100% 0 0.0KB/s --:-ETA
```

If the network check passes, you should not be prompted for a password. After the bnetworkl check passes, you may safely remove the sshtest test file by using the rm command on the ECAP server, and whatever method necessary on the Aggregator. If the scp command asks for a

password, see the appropriate procedure for your operating system in *Configuring File Transfer* on page 22.

# Appendix

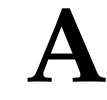

## **MSU to XML Field Mapping**

**Topics:** 

- Introduction Page 58
- Data Files Page 58
- ISUP MSU Page 63
- SCCP MSU Page 65
- MAP MSU Page 68

This appendix provides information on how the MSU parameters that come into the ECAP server relate to the peg count fields in the data file. An overview of the generated data files is provided, along with examples of the MSU parameters.

## Introduction

This appendix provides information on how the MSU parameters that come into the ECAP server relate to the peg count fields in the data file. An overview of the generated data files is provided, along with three samples: an ISUP MSU, an SCCP MSU, and an SCCP MSU with a TCAP layer (MAP MSU). For each example, the fields that are extracted from the MSU and copied to the data file are highlighted.

The MSU contents displayed in the following examples do not contain Layer 2 information, which causes the 3 octet discrepancy between the length of the MSU contents displayed and the <octcount> field in the XML output. The <octcount> field includes the 3 octets of Layer 2 in its count, e.g. the ISUP MSU contents show octets 0-27 (28 octets), while the <octcount> field shows 31.

## **Data Files**

The Integrated Accounting Feed application generates data files periodically. These files are stored in the /usr/TKLC/ecap/xml/pending\_ftp directory until they are copied to the Aggregator. Once a file has been copied to the Aggregator, it is moved to the

 $/{\tt usr/TKLC/ecap/xml/archive\_ftp}\ directory\ where\ it\ remains\ for\ approximately\ 48\ hours.$ 

The Filename format adheres to the following: <stp>\_<collector>\_<enddate>\_<endtime>.xml

The data included in the filename adheres to the descriptions, ranges, and formats described for the corresponding tags in *Table 12: Data File Tags* on page 58.

The data files contain the measurement peg counts in an XML format. The file tags are described in *Table 12: Data File Tags* on page 58.

| Tag                            | Range of Values | Description                                                                                                    |
|--------------------------------|-----------------|----------------------------------------------------------------------------------------------------|
| <ecapreport><br/></ecapreport> | N/A             | A section delimiter that<br>identifies a data file for a<br>specific node and interval.                                                                                                    |
| <stp><br/></stp>               | unrestricted    | Character string representing<br>the name of the STP node that<br>generated the data file. Derived<br>from the STP name entered via<br>the Integrated Accounting Feed<br>Configuration Menu See<br>( <i>Configuring the Integrated</i><br><i>Accounting Feed Application</i> on<br>page 29). |

## **Table 12: Data File Tags**

| Tag                                            | Range of Values                             | Description                                                                                                    |
|------------------------------------------------|---------------------------------------------|----------------------------------------------------------------------------------------------------|
| <collector><br/></collector>                   | 63[[AZ][az][09][-]]                         | String of up to 63 characters<br>representing the hostname of<br>the ECAP server generating the<br>data file.                                                                           |
| <startdate><br/></startdate>                   | [0131][0112]<br>[00009999]                  | Decimal representation of the<br>collection start date of the<br>records contained in the data<br>file. Date is local to the ECAP<br>server generating the file.<br>Format is DDMMYYYY. |
| <starttime><br/></starttime>                   | [0023][0059]<br>[0059]                      | Decimal representation of the<br>collection start time of the<br>records contained in the data<br>file. Time is local to the ECAP<br>server generating the file.<br>Format is HHMMSS.   |
| <enddate><br/></enddate>                       | [0131][0112]<br>[00009999]                  | Decimal representation of the<br>collection end date of the<br>records contained in the data<br>file. Date is local to the ECAP<br>server generating the file.<br>Format is DDMMYYYY.   |
| <endtime><br/></endtime>                       | [0023][0059]<br>[0059]                      | Decimal representation of the<br>collection end time of the<br>records contained in the data<br>file. Time is local to the ECAP<br>generating the file. Format is<br>HHMMSS.            |
| <record><br/></record>                         | N/A                                         | Section delimiter that identities a new data file                                                                                                    |
| <signallingstandard><br/></signallingstandard> | "ANSI", "ITU-I", "ITU-N", or<br>"undefined" | Character string (without<br>quotes) representing the<br>protocol by which the data file<br>was decoded. "undefined" is<br>an invalid protocol and<br>represents an error in decoding.  |
| <linkid><br/></linkid>                         | [065535]                                    | EAGLE 5 ISS STP link ID on which the MSUs were received                                                                                                    |

| Tag                                         | Range of Values     | Description                                                                                                    |
|---------------------------------------------|---------------------|----------------------------------------------------------------------------------------------------|
|                                             |                     | (incoming link). This is a decimal value.                                                                                                    |
|                                             |                     | This tag will be present for all<br>the MSUs captured with the<br>SLANLSN parameter OFF in<br>EAGLE. If the SLANLSN<br>parameter is set to ON, the<br>linkid tag may or may not be<br>present based on whether the<br>Linkid Included in<br>Measurement File option is<br>enabled using the ecapcfg<br>utility.                                                    |
| <incominglinksetname></incominglinksetname> | 10[[AZ][az][09][-]] | The EAGLE 5 ISS STP<br>Incoming Link Set Name on<br>which the MSUs were received<br>(incoming link). This is a string<br>This tag will be present if the<br>SLANLSN parameter has been<br>set to ON via EAGLE 5 ISS<br>command chg-ss7opts, and<br>if the Link Set Name Included<br>in Measurement File option is<br>enabled using the ecagcfg<br>utility.         |
| <outgoinglinksetname></outgoinglinksetname> | 10[[AZ][az][09][-]] | The EAGLE 5 ISS STP<br>Outgoing Link Set Name on<br>which the MSUs are<br>transmitted (outgoing link).<br>This is a string.<br>This tag will be present if the<br>SLANLSN parameter has beer<br>set to ON via EAGLE 5 ISS<br>command chg-ss7opts, and<br>if the "Link Set Name Included<br>in measurement file" option is<br>enabled using the ecagcfg<br>utility. |
| <si><br/></si>                              | "isup" or "sccp"    | Character string (without<br>quotes) representing the<br>message service type. "isup"<br>represents an MTP message.                                                                                                    |

| Tag                            | Range of Values                                                                                                 | Description                                                                                                    |  |  |
|--------------------------------|----------------------------------------------------------------------------------------------------|----------------------------------------------------------------------------------------------------|--|--|
|                                |                                                                                                    | "sccp" represents an SCCP or MAP message.                                                                                              |  |  |
| <mtp><br/></mtp>               | N/A                                                                                                    | Section delimiter that identifies<br>the MTP layer point codes<br>(Routing Label).                                                     |  |  |
| <opc><br/></opc>               | [000255][000255]<br>[000255] (ANSI), or<br>[000007][000255]<br>[000.007] (ITU-I), or [016383]<br>(ITU-N)        | Decimal representation of the<br>Originating Point Code from<br>the MTP layer.                                                         |  |  |
| <dpc><br/></dpc>               | [000255][000255]<br>[000255] (ANSI), or<br>[000007][000255]<br>[000.007] (ITU-I), or<br>[016383] (ITU-N)        | Decimal representation of the<br>Destination Point Code from<br>the MTP layer.                                                         |  |  |
| <sccp><br/></sccp>             | N/A                                                                                                    | A section identifier that<br>identifies the SCCP layer<br>information.                                                                 |  |  |
| <cgpadigits><br/></cgpadigits> | [], [099999999999999<br>999999999]<br>[0FFFFFFFFFFFFFFFFFFFFFFFFFFFFFFFFFFF                                     | Decimal or hexadecimal<br>representation of the Calling<br>Party Address. This field is<br>optional or may contain up to<br>21 digits. |  |  |
| <cdpadigits><br/></cdpadigits> | [], [099999999999999<br>999999999]<br>[0FFFFFFFFFFFFFFFFFFFFFFFFFFFFFFFFFFF                                     | Decimal or hexadecimal<br>representation of the Called<br>Party Address. This field is<br>optional or may contain up to<br>21 digits.  |  |  |
| <cgpapc><br/></cgpapc>         | [],<br>[000255][000255]<br>[000255] (ANSI), or<br>[000007][000255]<br>[000.007] (ITU-I), or [016383]<br>(ITU-N) | Decimal representation of the<br>Originating Point Code from<br>the SCCP layer. This field is<br>optional.                             |  |  |

| Tag                        | Range of Values                                                                                              | Description                                                                                                    |  |  |
|----------------------------|----------------------------------------------------------------------------------------------------|----------------------------------------------------------------------------------------------------|--|--|
| <cdpapc><br/></cdpapc>     | [], [000255][000255]<br>[000255] (ANSI), or<br>[000007][000255]<br>[000.007] (ITU-I), or [016383]<br>(ITU-N) | Decimal representation of the<br>Destination Point Code from<br>the SCCP layer. This field is<br>optional.                                                                        |  |  |
| <map><br/></map>           | N/A                                                                                                    | A section identifier that<br>identifies the MAP layer<br>information.                                                                                                    |  |  |
| <opcode><br/></opcode>     | [0255]                                                                                                    | Decimal representation of the MAP operation code. Identifies the MAP operation performed.                                                                                         |  |  |
| <msucount><br/></msucount> | [14294967295]                                                                                                | Decimal representation of the<br>number of MSUs processed<br>with the specified MTP and/or<br>SCCP parameters.                                                                    |  |  |
| <octcount><br/></octcount> | [14294967295]                                                                                                | Decimal representation of the<br>number of octets processed<br>with the specified MTP and/or<br>SCCP parameters. This number<br>excludes the Layer 1 Flag and<br>CRC information. |  |  |

#### Data File XML DTD

The XML DTD describes the content and structure of the measurement report data fields.

```
<!ELEMENT ecapreport (stp,collector,date,time,record*)>
<!ELEMENT stp (#PCDATA)>
<!ELEMENT collector (#PCDATA)>
<!ELEMENT startdate (#PCDATA)>
<!ELEMENT starttime (#PCDATA)>
<!ELEMENT enddate (#PCDATA)>
<!ELEMENT endtime (#PCDATA)>
<!ELEMENT record (signallingstandard,linkid,si,mtp,sccp?,map?,msucount,octcount)>
<!ELEMENT signallingstandard (#PCDATA)>
<!ELEMENT linkid (#PCDATA)>
<!ELEMENT incominglinksetname (#PCDATA)> <!ELEMENT outgoinglinksetname (#PCDATA)>
<!ELEMENT si (#PCDATA)>
<!ELEMENT mtp (opc,dpc)>
<!ELEMENT opc (#PCDATA)>
<!ELEMENT dpc (#PCDATA)>
<!ELEMENT sccp (cgpadigits?,cdpadigits?,cgpapc?,cdpapc?)>
<!ELEMENT cgpadigits (#PCDATA)>
```

```
<!ELEMENT cdpadigits (#PCDATA)>
<!ELEMENT cgpapc (#PCDATA)>
<!ELEMENT cdpapc (#PCDATA)>
<!ELEMENT map (opcode)>
<!ELEMENT opcode (#PCDATA)>
<!ELEMENT msucount (#PCDATA)>
<!ELEMENT octcount (#PCDATA)>
```

**Note:** The linkid is present if the SLANLSN parameter on Eagle 5 ISS is set to OFF. If the parameter SLANLSN is set to ON, the the ecapcfg utility can be used to configure whether or not it is present in the measurement file. By default, it is present.

**Note:** The incominglinksetname and the outgoinglinksetname are not present if the SLANLSN parameter on EAGLE 5 ISS is set to OFF. If the parameter is set to ON, then the ecapcfg utility can be used to configure whether or not it is present in the measurement file. By default, it is not present.

## **ISUP MSU**

The following is an example of ISUP MSU with the ECAP data file.

| ***  | Start of MTP Level 3 ***                    |    |                |
|------|---------------------------------------------|----|----------------|
|      | MSU                                         |    |                |
| 0000 | 00000101 05                                 |    |                |
|      | 0101 Service Indicator                      | I  | SDN User Part  |
|      | 00 Spare                                    |    | 0              |
|      | 00 Network Indicator                        |    | 00 -           |
| Inte | rnational Network                           |    |                |
| 0001 | 00100010 22 K Destination Point Code        |    | 2-4-2          |
| 0002 | 10010000 90                                 |    |                |
|      | 010000                                      |    |                |
|      | 10 K Origination Point Code                 |    | 2-2-2          |
| 0003 | 00000100 04                                 |    |                |
| 0004 | 00000100 04                                 |    |                |
|      | 0100                                        |    |                |
|      | 0000 Signalling Link Code                   |    | 0              |
| ***  | Start of ISDN User Part ***                 |    |                |
|      | Initial address                             |    |                |
| 0005 | 00000000 00 K Circuit Identification Code   |    | 0              |
| 0006 | 0000000 00                                  |    |                |
|      | 0000                                        |    |                |
|      | 0000 Spare                                  |    | 0              |
| 0007 | 00000001 01 .TE. Message Type               |    | 01             |
| 0008 | 00000000 00 Nature of connection indicators |    |                |
|      | 00 Satelite Indicator                       | 00 | - no satelite  |
| cir  | cuit in the connection                      |    |                |
|      | 00 Continuity Check Indicator               | 00 | ) - continuity |
| che  | ck not required                             |    |                |
|      | O Echo Control Device Indicator             |    | 0 - outgoing   |
| half | echo control dev not inclu                  |    |                |
|      | 000 Spare                                   |    | 0              |
|      | Forward call indicators                     |    |                |
| 0009 | 0000000 00                                  |    |                |
|      | 0 National/International Call Indicator     |    | 0 - call to    |
| be t | reated as national call                     |    |                |
|      | 00 End-to-End Method Indicator              |    | 00 - no        |
| end- | to-end method available                     |    |                |
|      | 0 Interworking Indicator                    |    | 0 – no         |

interworking encountered ---0---- ----- End-to-End Information Indicator 0 - no end-to-end information available --0---- ISDN User Part Indicator 0 - ISDN user part not used all the way 00----- ISDN User Part Preference Indicator 00 - ISDN user part preferred all the way 0010 0000000 00 -----0 ----. ISDN Access Indicator 0 - originating access non-ISDN ----00-----. SCCP Method Indicator 00 - no indication ----0--- ----- Spare 0000---- ----- Reserved for National Use 0 0 0011 00000000 00 ----.- Calling party's category 00000000 -Calling party's cagtegory unknown at this time 0012 00000000 00 ----.- Transmission Medium Requirement 00000000 speech Variable Portion 0013 00000010 02 .---.- Called party number Pointer Offset 0015 0014 00000000 00 .---. Optional Portion Pointer Points to Nothing Called party number 0015 00001100 Oc .--..- Called party number Length 12 0016 0000000 00 -0000000 ----.- Nature of Address Indicator 0000000 - spare 0----- Odd/Even Indicator 0 - even number of address signals 0017 00000000 00 ----0000 ----- Spare -000---- ----- Numbering Plan Indicator 0----- Internal network number indicator 0 000 - spare 0 - routing to internal network number allowed 0018 00000000 00 ----- Address 0019 0000000 00 0020 0000000 00 0021 00000000 00 0022 00000000 00 0023 00000000 00 0024 0000000 00 0025 00000000 00 0026 0000000 00 0027 0000000 00

#### **ECAP XML Output**

If the SLANLSN parameter is set to OFF, or if the 'Link Set Name included in measurement file' option is disabled:

```
<si>isup</si>
<mtp>
    <opc>002-002-002</opc>
    <dpc>002-004-002</dpc>
    </mtp>
    <msucount>1</msucount>
    <octcount>31</octcount>
</record>
```

```
</ecapreport>
```

If the SLANLSN parameter is set to ON, and the 'LinkSet Name included in measurement file' option is enabled:

```
<?xml version="1.0" encoding="UTF-8"?>
<!DOCTYPE ecapreport SYSTEM "ecapreport.dtd">
<ecapreport>
 <stp>e1021201</stp>
 <collector>ncllxvader</collector>
 <startdate>26092005</startdate>
 <starttime>102800</starttime>
  <enddate>26092005</enddate>
 <endtime>102900</endtime>
 <record>
   <signallingstandard>ITU-I</signallingstandard>
   <linkid>1</linkid>
   <incominglinksetname>abc</incominglinksetname>
   <outgoinglinksetname>xyz</outgoinglinksetname>
   <si>isup</si>
   <mtp>
     <opc>002-002-002</opc>
     <dpc>002-004-002</dpc>
   </mtp>
   <msucount>1</msucount>
   <octcount>31</octcount>
  </record>
</ecapreport>
```

## SCCP MSU

The following is an example of SCCP MSU with the ECAP data file. If an SCCP MSU contains a CgPA or CdPA point code, the point code is copied to the peg count report, but only if the point code differs from the OPC or DPC.

```
*** Start of MTP Level 3 ***
MSU
0000 00000011 03
----0011 ----- Service Indicator SCCP
--00---- ----- Spare
00----- Network Indicator
International Network
0001 00010010 12 K---- Destination Point Code 2-2-2
0002 01010000 50
--010000
01----- K----- Origination Point Code 2-2-1
0003 0000100 04
```

0 00 - 0004 00000100 04 ----0100 0000---- Signalling Link Code 0 \*\*\* Start of SCCP \*\*\* Unitdata 0005 00001001 09 .T-..E. Message Type 09 0006 10000000 80 ----O000 ....- Protocol Class Class 0 Variable Portion 1000---- ---- Message Handling 1000 - return message on error 0007 00000011 03 .---.- Called Party Address Offset 0010 0008 00010011 13 .---.-- Calling Party Address Offset 0027 0009 00100011 23 .---.- Data Portion Pointer Offset 0044 0010 00010000 10 .--..- Called Party Address Length 16 0011 01001011 4b -----1.--..- Point Code IndicatorIncluded-----1.--..-. Subsystem Number IndicatorIncluded--0010--....-- Global Title indicator0010 - Gl 0010 - Global title w/ translation type 1 - route on -1----- Routing indicator SSN 0----- Reserved for National use 0 - Reserved for National use 0012 00010010 12 ---- Signalling Point Code 4-2-2 0013 00100000 20 0014 00000000 00 ----. Subsystem Number 0 0015 00001000 08 ----. Translation Type 8 0016 00100001 21 ----- Address information 1234567890123456789010 0017 01000011 43 0018 01100101 65 0019 10000111 87 0020 00001001 09 0021 00100001 21 0022 01000011 43 0023 01100101 65 0024 10000111 87 0025 00001001 09 0026 0000001 01 0027 00010000 10 .--..- Calling Party Address Length 16 0028 01001011 4b -----1 .--..- Point Code Indicator -----1 .--..- Subsystem Number Indicator --0010-- ....-- Global Title indicator Included Included 0010 - Global title w/ translation type -1----- Routing indicator 1 - route on SSN 0----- --- Reserved for National use 0 - Reserved for National use 0029 00010001 11 ----. Signalling Point Code 4-2-1 0030 00100000 20 0031 00000000 00 ----. Subsystem Number 0 0032 00000010 02 ---- Translation Type 2 0033 10010000 90 ----- Address information 0987654321098765432190 0034 01111000 78 0035 01010110 56 0036 00110100 34 0037 00010010 12 0038 10010000 90 0039 01111000 78 0040 01010110 56 0041 00110100 34 0042 00010010 12 0043 00001001 09
| Data Portion                                            |    |
|---------------------------------------------------------|----|
| *** Start of TCAP and SCCP Management ***<br>TCAP Layer |    |
| 0044 00000101 05 TCAP Length                            | 5  |
| 0045 01100010 62 .TE. Begin Message                     | 98 |
| 0046 00000011 03 Message Length                         | 3  |
| Transaction Portion                                     |    |
| 0047 01001000 48 Originating TX ID                      | 72 |
| 0048 0000001 01 Transaction ID Length                   | 1  |
| 0049 00000000 00 Originating Transaction ID             | 00 |
| Optional Dialogue Portion                               |    |
| -                                                       |    |
| Optional Comonent Portion                               |    |

Data Dautian

#### **ECAP XML Output**

If the SLANLSN parameter is set to OFF or if the 'Link Set Name included in measurement file' option is disabled:

```
<?xml version="1.0" encoding="UTF-8"?>
<!DOCTYPE ecapreport SYSTEM "ecapreport.dtd">
<ecapreport>
 <stp>e1021201</stp>
 <collector>ncllxvader</collector>
 <startdate>27092005</startdate>
  <starttime>111700</starttime>
  <enddate>27092005</enddate>
  <endtime>111800</endtime>
  <record>
    <signallingstandard>ITU-I</signallingstandard>
    <linkid>0</linkid>
    <si>sccp</si>
    <mtp>
      <opc>002-002-001</opc>
      <dpc>002-002-002</dpc>
    </mtp>
    <sccp>
      <cgpadigits>0987654321098765432190</cgpadigits>
      <cdpadigits>1234567890123456789010</cdpadigits>
      <cgpapc>004-002-001</cgpapc>
      <cdpapc>004-002-002</cdpapc>
    </sccp>
    <msucount>1</msucount>
    <octcount>53</octcount>
  </record>
```

</ecapreport>

If the SLANLSN parameter is set to ON and the 'Link SetName included in measuremnt file' option is enabled:

```
<?xml version="1.0" encoding="UTF-8"?>
<!DOCTYPE ecapreport SYSTEM "ecapreport.dtd">
<ecapreport>
    <stp>e1021201</stp>
    <collector>ncllxvader</collector>
    <startdate>27092005</startdate>
    <starttime>111700</starttime>
    <enddate>27092005</enddate>
    <endtime>111800</endtime>
```

#### MSU to XML Field Mapping

```
<record>
   <signallingstandard>ITU-I</signallingstandard>
    <linkid>0</linkid>
   <incominglinksetname>abc</incominglinksetname>
    <outgoinglinksetname>xyz</outgoinglinksetname>
    <si>sccp</si>
    <mtp>
     <opc>002-002-001</opc>
     <dpc>002-002-002</dpc>
    </mtp>
    <sccp>
     <cgpadigits>0987654321098765432190</cgpadigits>
     <cdpadigits>1234567890123456789010</cdpadigits>
     <cgpapc>004-002-001</cgpapc>
     <cdpapc>004-002-002</cdpapc>
    </sccp>
   <msucount>1</msucount>
   <octcount>53</octcount>
  </record>
</ecapreport>
```

#### MAP MSU

The following is an example of SCCP MSU with a TCAP layer with the ECAP data file.

```
*** Start of MTP Level 3 ***
                          MSU
0000 00000011 03
     ----0011 ----. Service Indicator SCCP
    --00---- Spare
00----- Network Indicator
                                                                     0
                                                                     00 -
International Network
0001 00010010 12 K---.-- Destination Point Code 2-2-2
0002 01010000 50
                    --010000
                                      01----- K---. Origination Point
Code 2-2-1
0003 00000100 04
0004 00000100 04
     ---0100
                ----. Signalling Link Code
     0000----
                                                                     0
*** Start of SCCP ***
                          Unitdata
0005 00001001 09 .T-..E. Message Type
                                                                     09
0006 10000000 80
     ----O000 ....- Protocol Class
                                                                     Class 0
                          Variable Portion
    1000---- ---.-- Message Handling
                                                                    1000 - return
message on error
0007 00000011 03 .---. Called Party Address
                                                                    Offset 0010
0008 00010011 13 .---.- Calling Party Address
0009 00100011 23 .---.- Data Portion Pointer
                                                                     Offset 0027
                                                                     Offset 0044
0010 00010000 10 .--..- Called Party Address Length
                                                                    16
0011 00001011 0b
     -----1 .--.. Point Code Indicator
                                                                    Included
    -----1- .--.. Subsystem Number Indicator
--0010-- ....-- Global Title indicator
                                                                     Included
                                                                    0010 - Global
```

```
title w/ translation type
    -0----- ---- Routing indicator
                                                                0 - route on
GΤ
    0----- Reserved for National use
                                                               0 - Reserved
for National use
0012 00010010 12 ----. Signalling Point Code 4-2-2
0013 00100000 20
0014 00000000 00 ----. Subsystem Number
                                                                 Ω
0015 00001000 08 ----. Translation Type
                                                                 8
0016 00100001 21 ----- Address information 1234567890123456789010
0017 01000011 43
0018 01100101 65
0019 10000111 87
0020 00001001 09
0021 00100001 21
0022 01000011 43
0023 01100101 65
0024 10000111 87
0025 00001001 09
0026 0000001 01
0027 00010000 10 .--..- Calling Party Address Length
                                                                16
0028 01001011 4b
    -----1 .--.. Point Code Indicator
                                                                Included
    -----1- .--.. Subsystem Number Indicator
--0010-- ....-- Global Title indicator
                                                                Included
                                                                0010 - Global
 title w/ translation type
    -1----- Routing indicator
                                                               1 - route on
SSN
    0----
                ----.-- Reserved for National use
                                                               0 - Reserved
for National use
0029 00010001 11 ----. Signalling Point Code 4-2-1
0030 00100000 20
0031 00000000 00 ----. Subsystem Number
                                                                 0
0032 00000010 02 ----. Translation Type
                                                                 2
0033 10010000 90 ------ Address information 0987654321098765432190
0034 01111000 78
0035 01010110 56
0036 00110100 34
0037 00010010 12
0038 10010000 90
0039 01111000 78
0040 01010110 56
0041 00110100 34
0042 00010010 12
0043 00001001 09
                        Data Portion
*** Start of TCAP and SCCP Management ***
                        TCAP Layer
0044 00100010 22 .--..- TCAP Length
                                                                 34
0045 01100001 61 .T-..E. Unidirectional Message
                                                                 97
0046 00100000 20 .--..- Message Length
                                                                32
                        Optional Dialogue Portion
                        Dialogue Portion
0047 01101011 6b .--..-. Dialogue Portion Tag
                                                                 107
0048 00010100 14 .--..- Dialogue Portion Length
                                                                 20
0049 00101000 28 .--..-. External Tag
                                                                40
0050 00010010 12 .--..- External Length
                                                                18
0051 00000110 06 .--..-. Object Identifier Tag
                                                                 06
0052 00000111 07 .--..- Object Identifier Length
                                                                 7
                        Dialoque-as-ID value
0053 0000000 00 .--..-. CCITT Q Recommendation
                                                                 00
0054 00010001 11 .--..- Q
                                                                 17
```

| 0055 | 10000110 | 86 | <br>Document 773 (X'305)         | 141    | 4          |
|------|----------|----|----------------------------------|--------|------------|
| 0056 | 00000101 | 05 |                                  |        |            |
| 0057 | 00000001 | 01 | <br>as(1)                        | 01     |            |
| 0058 | 00000001 | 01 | <br>dialoguePDU                  | 01     |            |
| 0059 | 00000001 | 01 | <br>Version1 (1)                 | 01     |            |
| 0060 | 10100000 | a0 | <br>ASN.1-type Tag               | 160    |            |
| 0061 | 00000111 | 07 | <br>ASN.1-type Length            | 7      |            |
| 0062 | 01100000 | 60 | <br>Dialogue PDU Selection       | Dialog | ue Request |
| Tag  |          |    |                                  |        |            |
| 0063 | 00000101 | 05 | <br>Request Length               | 5      |            |
|      |          |    | Optional Protocol Version        |        |            |
|      |          |    | -                                |        |            |
| 0064 | 10100001 | al | <br>Application Context name Tag | 161    |            |
| 0065 | 00000011 | 03 | <br>AC Length                    | 3      |            |
| 0066 | 00000110 | 06 | <br>Object Identifier Tag        | 6      |            |
| 0067 | 00000001 | 01 | <br>Object Identifier Length     | 1      |            |
| 0068 | 00000110 | 06 | <br>Context Data                 | 06     |            |
|      |          |    | Optional User Information        |        |            |
|      |          |    | -                                |        |            |
|      |          |    | -                                |        |            |
|      |          |    | Component Portion                |        |            |
| 0069 | 01101100 | бc | <br>Component Portion Tag        | 108    |            |
| 0070 | 00001000 | 08 | <br>Component Portion Length     | 8      |            |
|      |          |    | Invoke Component                 |        |            |
| 0071 | 10100001 | al | <br>Invoke Tag                   | 161    |            |
| 0072 | 00000110 | 06 | <br>Invoke Length                | 6      |            |
|      |          |    | Invoke ID                        |        |            |
| 0073 | 00000010 | 02 | <br>Invoke ID Tag                | 2      |            |
| 0074 | 00000001 | 01 | <br>Invoke ID Length             | 1      |            |
| 0075 | 00000000 | 00 | <br>Invoke ID                    | 0      |            |
|      |          |    | Optional Linked ID               |        |            |
|      |          |    | -                                |        |            |
|      |          |    | Operation Code                   |        |            |
| 0076 | 00000010 | 02 | <br>Operation Code Tag           | Local  | Operation  |
| Code | 2        |    |                                  |        |            |
| 0077 | 00000001 | 01 | <br>Operation Code Length        | 1      |            |
| 0078 | 00000101 | 05 | <br>Operation Code 05            |        |            |
|      |          |    | Optional parameters              |        |            |

#### ECAP XML Output

If the SLANLSN parameter is set to OFF or if the 'Link Set Name included in measurement file' option is disabled:

```
<?xml version="1.0" encoding="UTF-8"?>
<!DOCTYPE ecapreport SYSTEM "ecapreport.dtd">
<ecapreport>
 <stp>e1021201</stp>
  <collector>ncllxvader</collector>
 <startdate>26092005</startdate>
  <starttime>154300</starttime>
  <enddate>26092005</enddate>
  <endtime>154400</endtime>
  <record>
    <signallingstandard>ITU-I</signallingstandard>
    <linkid>0</linkid>
    <si>sccp</si>
    <mtp>
      <opc>002-002-001</opc>
      <dpc>002-002-002</dpc>
    </mtp>
    <sccp>
      <cgpadigits>0987654321098765432190</cgpadigits>
```

```
<cdpadigits>1234567890123456789010</cdpadigits>
<cgpapc>004-002-001</cgpapc>
<cdpapc>004-002-002</cdpapc>
</sccp>
<map>
<opcode>5</opcode>
</map>
<msucount>1</msucount>
<octcount>82</octcount>
</record>
```

```
</ecapreport>
```

If the SLANLSN parameter is set to ON and the 'Link Set Name included in measurement file' option is enabled:

```
<?xml version="1.0" encoding="UTF-8"?>
<!DOCTYPE ecapreport SYSTEM "ecapreport.dtd">
<ecapreport>
  <stp>e1021201</stp>
  <collector>ncllxvader</collector>
  <startdate>26092005</startdate>
  <starttime>154300</starttime>
  <enddate>26092005</enddate>
  <endtime>154400</endtime>
  <record>
    <signallingstandard>ITU-I</signallingstandard>
    <linkid>0</linkid>
    <incominglinksetname>abc</incominglinksetname>
    <outgoinglinksetname>xyz</outgoinglinksetname>
    <si>sccp</si>
    <mtp>
      <opc>002-002-001</opc>
      <dpc>002-002-002</dpc>
    </mtp>
    <sccp>
      <cgpadigits>0987654321098765432190</cgpadigits>
      <cdpadigits>1234567890123456789010</cdpadigits>
      <cgpapc>004-002-001</cgpapc>
      <cdpapc>004-002-002</cdpapc>
    </sccp>
    <map>
      <opcode>5</opcode>
    </map>
    <msucount>1</msucount>
    <octcount>82</octcount>
  </record>
```

```
</ecapreport>
```

# Glossary

| Aggregator | A dedicated server where ECAP<br>XML data files are sent; responsible<br>for aggregating data from multiple<br>ECAPs into billable form.                                                                                                    |
|------------|----------------------------------------------------------------------------------------------------|
|            | An Aggregator MUST have the following characteristics:                                                                                                    |
|            | • SSH capable                                                                                                    |
|            | <ul> <li>Parse and accumulate XML<br/>output from multiple ECAP<br/>servers</li> </ul>                                                                                                    |
|            | • 1 virtual IP address                                                                                                    |
|            | • Format and generate billing reports that are useful to the customer                                                                                                    |
|            |                                                                                                    |
| ANSI       | American National Standards<br>Institute                                                                                                    |
|            | An organization that administers<br>and coordinates the U.S.<br>voluntary standardization and<br>conformity assessment system.<br>ANSI develops and publishes<br>standards. ANSI is a<br>non-commercial,<br>non-government organization<br>which is funded by more than<br>1000 corporations, professional<br>bodies, and enterprises. |
| AS         | Application Server                                                                                                    |
|            | A logical entity serving a specific<br>Routing Key. An example of an<br>Application Server is a virtual<br>switch element handling all call<br>processing for a unique range of<br>PSTN trunks, identified by an SS7<br>DPC/OPC/CIC_range. Another<br>example is a virtual database<br>element, handling all HLR                       |

Α

Α

transactions for a particular SS7 DPC/OPC/SCCP\_SSN combination. The AS contains a set of one or more unique Application Server Processes, of which one or more normally is actively processing traffic.

С CdPA Called Party Address The portion of the MSU that contains the additional addressing information of the destination of the MSU. Gateway screening uses this additional information to determine if MSUs that contain the DPC in the routing label and the subsystem number in the called party address portion of the MSU are allowed in the network where the EAGLE 5 ISS is located. CgPA Calling Party Address The point code and subsystem number that originated the MSU. This point code and subsystem number are contained in the calling party address portion of the signaling information field of the MSU. Gateway screening uses this information to determine if MSUs that contain this point code and subsystem number area allowed in the network where the EAGLE 5 ISS is located. CLLI Common Language Location Identifier The CLLI uniquely identifies the STP in terms of its physical location. It is usually comprised of a combination of identifiers for the STP's city (or locality), state (or

| C                         |                                                                                                    |
|---------------------------|----------------------------------------------------------------------------------------------------|
|                           | province), building, and traffic unit identity. The format of the CLLI is:                                                                                                    |
|                           | The first four characters identify the city, town, or locality.                                                                                                    |
|                           | The first character of the CLLI must be an alphabetical character.                                                                                                    |
|                           | The fifth and sixth characters identify state or province.                                                                                                    |
|                           | The seventh and eighth characters identify the building.                                                                                                    |
|                           | The last three characters identify the traffic unit.                                                                                                    |
| CMOS                      | Complementary Metal Oxide<br>Semiconductor                                                                                                    |
|                           | CMOS semiconductors use both<br>NMOS (negative polarity) and<br>PMOS (positive polarity) circuits.<br>Since only one of the circuit types<br>is on at any given time, CMOS<br>chips require less power than chips<br>using just one type of transistor.              |
| CRC                       | Cyclic Redundancy Check                                                                                                    |
|                           | A number derived from, and<br>stored or transmitted with, a block<br>of data in order to detect<br>corruption. By recalculating the<br>CRC and comparing it to the value<br>originally transmitted, the receiver<br>can detect some types of<br>transmission errors. |
| D                         |                                                                                                    |
| Data Collection Interface | Incoming MSU data network interface from the EAGLE SLAN card.                                                                                                    |
| Database                  | All data that can be administered<br>by the user, including cards,<br>destination point codes, gateway<br>screening tables, global title                                                                                                    |

D

|      | translation tables, links, LNP<br>services, LNP service providers,<br>location routing numbers, routes,<br>shelves, subsystem applications,<br>and 10 digit telephone numbers.                                                                                                    |
|------|----------------------------------------------------------------------------------------------------|
| DPC  | Destination Point Code                                                                                                    |
|      | DPC refers to the scheme in SS7<br>signaling to identify the receiving<br>signaling point. In the SS7 network,<br>the point codes are numeric<br>addresses which uniquely identify<br>each signaling point. This point<br>code can be adjacent to the EAGLE<br>5 ISS, but does not have to be. |
|      | Ε                                                                                                    |
| ECAP | EAGLE Collector Application<br>Processor                                                                                                    |
|      | A dedicated standalone platform<br>for the collection of EAGLE 5 ISS<br>traffic statistical data.                                                                                                    |
|      | F                                                                                                    |
| FTP  | File Transfer Protocol                                                                                                    |
|      | A client-server protocol that allows<br>a user on one computer to transfer<br>files to and from another computer<br>over a TCP/IP network.                                                                                                    |
|      | Ι                                                                                                    |
| ICMP | Internet Control Message<br>Protocol                                                                                                    |
| ID   | Identity, identifier                                                                                                    |
| IP   | Internet Protocol                                                                                                    |
|      | IP specifies the format of packets,<br>also called datagrams, and the<br>addressing scheme. The network<br>layer for the TCP/IP protocol suite                                                                                                    |

|            | I                                                                                                    |
|------------|----------------------------------------------------------------------------------------------------|
|            | widely used on Ethernet networks,<br>defined in STD 5, RFC 791. IP is a<br>connectionless, best-effort packet<br>switching protocol. It provides<br>packet routing, fragmentation and<br>re-assembly through the data link<br>layer.                 |
| IP Address | The location of a device on a TCP/IP network. The IP Address is a number in dotted decimal notation which looks something like [192.168.1.1].                                                                                                    |
| IPSM       | IP Services Module                                                                                                    |
|            | A card that provides an IP<br>connection for Telnet and<br>FTP-based Table Retrieve<br>applications. The IPSM is a<br>GPSM-II card with a one Gigabyte<br>(UD1G) expansion memory board<br>in a single-slot assembly running<br>the IPS application. |
| IS-NR      | In Service - Normal                                                                                                    |
| ISS        | Integrated Signaling System                                                                                                    |
| ISUP       | ISDN User Part                                                                                                    |
| ITU        | International Telecommunications<br>Union                                                                                                    |
| ł          | ζ.                                                                                                    |
| Key        | For the ICNP feature, a unique DS value used to access a table entry, consisting of a number length and number type.                                                                                                    |
| ]          | L                                                                                                    |
| LAN        | Local Area Network                                                                                                    |

L

|     |   | A private data network in which<br>serial transmission is used for<br>direct data communication among<br>data stations located in the same<br>proximate location. LAN uses coax<br>cable, twisted pair, or multimode<br>fiber.<br>See also STP LAN.                                                                                                    |
|-----|---|----------------------------------------------------------------------------------------------------|
|     |   |                                                                                                    |
| LIM |   | Link Interface Module                                                                                                    |
|     |   | Provides access to remote SS7,<br>X.25, IP and other network<br>elements, such as a Signaling<br>Control Point (SCP) through a<br>variety of signaling interfaces<br>(V.35, OCU, DS0, MPL, E1/T1<br>MIM, LIM-ATM, E1-ATM, IPLIMx,<br>IPGWx). The LIMs consist of a<br>main assembly and possibly, an<br>interface appliqué board. These<br>appliqués provide level one and<br>some level two functionality on SS7<br>signaling links. |
|     | Μ |                                                                                                    |
| MAP |   | Mobile Application Part                                                                                                    |
| MB  |   | Megabyte — A unit of computer<br>information storage capacity equal<br>to 1,048, 576 bytes.                                                                                                    |
| MSU |   | Message Signaling Unit                                                                                                    |
|     |   | The SS7 message that is sent<br>between signaling points in the SS7<br>network with the necessary<br>information to get the message to<br>its destination and allow the<br>signaling points in the network to<br>set up either a voice or data<br>connection between themselves.<br>The message contains the<br>following information:                                                                                                |

| •            | - |
|--------------|---|
| - 13         | / |
|              |   |
| - <b>L</b> 1 |   |

- The forward and backward sequence numbers assigned to the message which indicate the position of the message in the traffic stream in relation to the other messages.
- The length indicator which indicates the number of bytes the message contains.
- The type of message and the priority of the message in the signaling information octet of the message.
- The routing information for the message, shown in the routing label of the message, with the identification of the node that sent message (originating point code), the identification of the node receiving the message (destination point code), and the signaling link selector which the EAGLE 5 ISS uses to pick which link set and signaling link to use to route the message.

The levels 1, 2, and 3 of the SS7 protocol that control all the functions necessary to route an SS7 MSU through the network.

#### Ν

Network Management System An NMS is typically a standalone device, such as a workstation, that serves as an interface through which a human network manager can monitor and control the network. The NMS usually has a set of management applications (for example, data analysis and fault recovery applications).

910-5679-001 Revision A, April 2009

MTP

NMS

| I    | N                                                                                                    |
|------|----------------------------------------------------------------------------------------------------|
| NTP  | Network Time Protocol                                                                                                    |
| (    | C                                                                                                    |
| OAM  | Operations, Administration, and Maintenance                                                                                                    |
|      | The generic load program<br>(application) that operates the<br>Maintenance and Administration<br>Subsystem which controls the<br>operation of the EAGLE 5 ISS.                                          |
| OPC  | Originating Point Code                                                                                                    |
| OS   | Operations Systems                                                                                                    |
| ]    | R                                                                                                    |
| RMA  | Return Material Authorization                                                                                                    |
| RSA  | Regional Service Area                                                                                                    |
|      | Rural Statistical Areas                                                                                                    |
|      | S                                                                                                    |
| SCCP | Signaling Connection Control Part                                                                                                    |
| SI   | Service Indicator                                                                                                    |
| SLAN | Signaling Transfer Point Local<br>Area Network                                                                                                    |
|      | A feature in the EAGLE 5 ISS that<br>copies MSUs selected through the<br>gateway screening process and<br>sends these MSUs over the<br>Ethernet to an external host<br>computer for further processing. |
| SNMP | Simple Network Management<br>Protocol.                                                                                                    |

|        | S                                                                                                    |
|--------|----------------------------------------------------------------------------------------------------|
|        | An industry-wide standard protocol used for network management.                                                                                                    |
|        | The SNMP agent maintains data<br>variables that represent aspects of<br>the network. These variables are<br>called managed objects and are<br>stored in a management<br>information base (MIB). The SNMP<br>protocol arranges managed objects<br>into groups.                                                                                                    |
| SSEDCM | Single Slot Enhanced Data<br>Communications Module                                                                                                    |
| SSH    | Secure Shell                                                                                                    |
|        | A protocol for secure remote login<br>and other network services over<br>an insecure network. SSH encrypts<br>and authenticates all EAGLE 5 ISS<br>IPUI and MCP traffic, incoming<br>and outgoing (including<br>passwords) to effectively eliminate<br>eavesdropping, connection<br>hijacking, and other network-level<br>attacks.                                                     |
| STP    | Signal Transfer Point                                                                                                    |
|        | STPs are ultra-reliable, high speed<br>packet switches at the heart of SS7<br>networks, which terminate all link<br>types except F-links. STPs are<br>nearly always deployed in mated<br>pairs for reliability reasons. Their<br>primary functions are to provide<br>access to SS7 networks and to<br>provide routing of signaling<br>messages within and among<br>signaling networks. |
| STPLAN | Signaling Transfer Point Local<br>Area Network                                                                                                    |

| S       |                                                                                                    |
|---------|----------------------------------------------------------------------------------------------------|
|         | The generic program load and<br>application used by the ACM card<br>to support the STP LAN<br>application. This GPL does not<br>support 24-bit ITU-N point codes.                                                                                                    |
| Т       |                                                                                                    |
| ТСАР    | Transaction Capabilities<br>Application Part                                                                                                    |
| U       |                                                                                                    |
| UAM     | Unsolicited Alarm Message.                                                                                                    |
| V       |                                                                                                    |
| VLAN    | Virtual Local Area Network                                                                                                    |
|         | A logically independent network.<br>A VLAN consists of a network of<br>computers that function as though<br>they were connected to the same<br>wire when in fact they may be<br>physically connected to different<br>segments of a LAN. VLANs are<br>configured through software rather<br>than hardware. Several VLANs can<br>co-exist on a single physical switch. |
| VXWSLAN | An application used by the DCM<br>card to support the STP LAN<br>application. This GPL does not<br>support 24-bit ITU-N point codes.                                                                                                    |
| W       |                                                                                                    |
| WAN     | Wide Area Network                                                                                                    |
| x       |                                                                                                    |
| XML     | Extensible Markup Language                                                                                                    |

## Index

## A

admonishments, documentation 3 Aggregator 14 availability, documentation 7

#### C

CAUTION admonishment 3 chg-ss7opts command 38 Collector 13 Configuration Recommended Sequence 17, 18 Configure the Option for Including the Incoming and Outgoing Linkset Names in the STPLAN Message Format 38 CSR, See Customer Service Request (CSR) Customer Care Center contact information 4 emergency response 6 Customer Service Request (CSR) 4 Customer Support site how to access 8

## D

DANGER admonishment 3 documentation 3, 7, 8 availability, packaging, and updates 7 Documentation Bulletins 7 electronic files 7 locate on Customer Support site 8 printed 7 Related Publications 7 Release Notice 7

## E

Eagle Collection Application Processor 1, 2 ECAP 1, 2 electronic files, documentation 7 emergency response, Customer Care Center 6

## I

Integrated Accounting Feed application 2

## L

locate documentation on Customer Support site 8

## 0

Option Including the Incoming and Outgoing Linkset Names in the STPLAN Message Format 38

#### Р

packaging, documentation 7 printed documentation 7

#### R

Related Publications 7 Release Notice 7

## S

STPLAN Configure the Option for Including the Incoming and Outgoing Linkset Names in the STPLAN Message Format 38

#### Т

TAC Regional Support Office 4 TOPPLE admonishment 3

#### U

updates, documentation 7

#### W

WARNING admonishment 3

Feature Manual - ECAP